## **BIZNISOFT 8.00**

### Podsistem Upravljanja Kadrovima

Glavni delovi Podsitema upravljanja kadrovima su:

- Šifarski sistem
- Vrste zahteva i rešenja
- Organizaciona struktura i katalog poslova
- Radni kalendar
- Evidencija zaposlenih osnovni podaci
- Evidencija ostalih podataka za zaposlene (promene)
- Godišnji odmori zaposlenih obračun, rešenja, kofiguracioni parametri
- Ostala rešenja, zahtevi, zabeležbe
- Izveštaji Podsistema

| 85                                                                                                    |
|----------------------------------------------------------------------------------------------------|
| 🧃 2016 🝷 🔍 💿 🔍 📄 BK 📑 - Period - 01.01.16 🔻 10.11.16                                                                                                    |
| UPRAVLJANJE KADROVIMA «                                                                                                    |
| Skolske spreme i kvalifikacije         Stali šifarnici kadrovske evidencije         Stali šifarnici kadrovske evidencije         Stali šifarnici kadrovske evidencije         Vrste i šifarnik Kurseva/Obuke/Treninga         Evidencija zabeležbi zaposlenih         Članovi porodice         Prethodno radno iskustvo         Podaci za obračun zarada         Kvalifikacije i stručno osposobljavanje         Evidencija rešenja i zahteva         Židavstveno stanje radnika         Evidencija neradnika         Evidencija neradnika         Evidencija neradnika         Evidencija rašenja i zahteva         Evidencija kOT         Evidencija kori         Evidencija neradnika         Evidencija neradnika         Evidencija neradnih dana         Evidencija neradnih dana         Evidencija neradnih dana         Evidencija neradnih dana         Evidencija neradnih dana         Evidencija neradnih dana         Evidencija neradnih dana         Evidencija neradnih dana         Evidencija neradnih dana         Evidencija neradnih dana         Evidencija neradnih dana         Evidencija neradnih dana         Evidencija neradnih dana         Evidencija neradnih dana </th |
| OMILJENE FUNKCIJE                                                                                                    |
| D OPŠTI ŠIFARNICI                                                                                                    |
| 🔠 FINANSIJSKO POSLOVANJE                                                                                                    |
| ROBNO - TRGOVINA                                                                                                    |
| 🌣 PROIZVODNJA                                                                                                    |
| 😳 FINANSLISKA OPERATIVA                                                                                                    |
| ** SERVIS I POPRAVKE                                                                                                    |
| OBRAČUN ZARADA                                                                                                    |
| STALNA SREDSTVA I INVENTAR                                                                                                    |
| A UPRAVLJANJE KADROVIMA                                                                                                    |
| A ODNOSI SA KLIJENTIMA                                                                                                    |
| SPECIFIČNI PODSISTEMI                                                                                                    |
| S ADMINISTRACIJA                                                                                                    |

Podsistem Upravljanja Kadrovima

## **ŠIFARSKI SISTEM**

U podsistemu *Upravljanja kadrovima,* šifarski sistem se najvećim delom procesira preko sledećih stavki na osnovnom nivou Podsistema:

- Školske spreme i kvalifikacije
- Ostalih šifarnika kadrovske evidencije

U okviru stavke Školske spreme i kvalifikacije se održavaju sledeći šifarnici:

- Stepeni školske spreme
- Školske spreme
- Stepeni stručne spreme
- Vrste školske spreme
- Stepeni kvalifikacije

| 85                        | BizniSOFT v8.0 - www.biznisoft.com                            |                 | - 15              | ×      |
|---------------------------|---------------------------------------------------------------|-----------------|-------------------|--------|
| 🧃 2016 🝷 🔍 😌 🔍 📄          | BK 😤 🔻 Period 🔻 01.01.16 🔹 10.11.16 🛫 🧔 Omiljene funkcije 🛪 😱 | Pomoć 🍰 Kontakt | 🎂 Touch 🥪 Ring    | 1      |
| UPRAVIJANJE KADR «        | BIZNISOFT v8.0 Stepen kvalifikacije                           |                 | X • X             | ^      |
| 🖻 💎 Školske spreme i kv ^ | Šifra Naziv                                                   | Operater        | Datum kreiranja   |        |
| Stepen skolske s          | 0001 I STEPEN 4 RAZREDA OŠ                                    | MILICA          | 29.05.14 09:29:13 | 04 0   |
| Stanon stručno (          | 0002 I STEPEN 8 RAZREDA OŠ                                    | MILICA          | 29.05.14 14:21:4: |        |
| Stručna sprema            | 0003 III STEPEN ZANATSKA ŠKOLA                                | MILICA          | 29.05.14 14:21:5: | OF a   |
| Vrste škojske sn          | 0004 IV STEPEN SREDNJA ŠKOLA                                  | MILICA          | 29.05.14 14:22:09 | 05 *   |
| Stepen kvalifikar         | 0005 VI 1 STEPEN VIŠA ŠKOLA                                   | MILICA          | 29.05.14 14:22:25 |        |
|                           | 0006 VI 2 STEPEN VIŠA ŠKOLA - SPECIJALIZACIJA                 | MILICA          | 29.05.14 14:23:22 | 06 °   |
|                           | 0007 VII 1 OSNOVNE STUDIJE                                    | MILICA          | 29.05.14 14:23:50 |        |
| A OMILJENE FUNKCIJE       | 0008 VII MASTER STUDIJE                                       | MILICA          | 29.05.14 14:24:1; | 07 •   |
| OPŠTI ŠIFARNICI           | 0009 VII 2 MAGISTAR NAUKA                                     | MILICA          | 29.05.14 14:24:34 |        |
|                           | 0010 VIII DOKTORAT                                            | MILICA          | 29.05.14 14:24:49 | 08.0   |
|                           | 0011 VIII PHD                                                 | MILICA          | 30.05.14 11:00:00 | 00 -   |
| ROBNO - TRGOVINA          | 0012 VII STEPEN BACHELOR STUDIJE                              | MILICA          | 10.11.16 09:08:40 |        |
| PROIZVODNJA               |                                                               |                 |                   | 09 *   |
| 🗇 FINANSIJSKA OPERATIVA   |                                                               |                 |                   |        |
| SERVIS I POPRAVKE         |                                                               |                 |                   | 10 °   |
| 📴 OBRAČUN ZARADA          |                                                               |                 |                   |        |
| 💣 STALNA SREDSTVA I INV   |                                                               |                 |                   | 11.5   |
| A UPRAVLJANJE KADROVI.    |                                                               |                 |                   | 120    |
| 🔊 ODNOSI SA KLIJENTIMA    |                                                               |                 |                   | 14     |
| 💼 SPECIFIČNI PODSISTEMI   |                                                               |                 |                   | 13 •   |
| S ADMINISTRACIDA          | 🗰 🗰 🔹 12 od 12 🕐 🕬 🕈 🗕 📥 🗸 🗶 📽 🦌 🌾                            |                 | 2                 |        |
| »,                        | F2 - IZMENE F5 - NOVI SLOG F7 - PRETRAGA PO NAZIVU            | F9 - SVI SLO    | DGOVI OK / UP     | 14     |
| 222 - EXPERIMENT DOO      | EOGRAD KRUNSKA 33 1244 001 - VELEPRODAJA BR.1                 |                 | CAPS NUM SCR      | 1 05 . |

Šifarnik - Stepen kvalifikacije

U okviru stavke *Ostali šifarnici kadrovske evidencije* se održavaju sledeći šifarnici: Strani jezici, Šifarnik konfesija i Definisanje DMS dokumenata. Definsanje DMS dokumenata je obrađeno u posebnom uputstvu i primenjeno je najvećim delom u podsistemu *Odnosi sa klijentima*.

| 85                         |           | BizniSOFT v8.0               | - www.biznisoft.co    | m         |                         | - 🗆 🗙         |
|----------------------------|-----------|------------------------------|-----------------------|-----------|-------------------------|---------------|
| 2016 💌 🔍 😌 🔍 📋             | вк 📑 • ғ  | Period • 01.01.16 • 10.11.16 | 🔹 🧔 Omiljene funkcije | • 🔛 Pomoć | 🏽 🕹 Kontakt 👹 Touch 🥝 R | ing 🖌         |
| UPRAVLJANJE KADR «         | BIZNISOF  | T v8.0 Stepen kvalifikacije  | Strani jezici         |           |                         | XVX           |
| 🚽 Stručna sprema 🔺         | Šifra     | Naziv                        |                       | Operater  | Datum kreiranja         |               |
| Vrste skolske sp           | 01        | ENGLESKI JEZIK               |                       | MILICA    | 29.05.14 09:29:34       | 200000000     |
| Stepen kvalitikat          | 02        | NEMAČKI JEZIK                |                       | MILICA    | 29.05.14 14:27:3(       | 04 *          |
| E-V Ostali sirarinio kaurt | 03        | FRANCUSKI JEZIK              |                       | MILICA    | 29.05.14 14:27:4:       |               |
| Šifarnik konfesii:         | 04        | ŠPANSKI JEZIK                |                       | MILICA    | 29.05.14 14:27:5        | 05 °          |
| Definisanie DMS            | 05        | KINESKI JEZIK                |                       | MILICA    | 29.05.14 14:27:5        | 1             |
| ⊕ > Organizaciona struk *  | 06        | GRČKI JEZIK                  |                       | MILICA    | 29.05.14 14:28:0!       | 06.9          |
| < >                        | .07       | Norveški jezik               |                       | MILICA    | 29.05.14 14:28:09       | 00            |
|                            | 08        | RUSKI JEZIK                  |                       | MILICA    | 29.05.14 14:28;1!       | 07.           |
| El onžes žeranoves         | 11        | ITALIJANSKI JEZIK            |                       | MILICA    | 29.05.14 14:28:39       | 0/ 4          |
| L OPSTI SIFARNICI          | 12        | ARAPSKI JEZIK                |                       | MILICA    | 29.05.14 14:28:5(       |               |
| FINANSIJSKO POSLOVAN       | 13        | SLOVENAČKI JEZIK             |                       | MILICA    | 02.06.14 15:11:2!       | 08 *          |
| ROBNO - TRGOVINA           | 14        | HEBREJSKI JEZIK              |                       | MILICA    | 02.06.14 15:11:3(       |               |
| PROTZVODNIA                | 15        | POLISKI JEZIK                |                       | MILICA    | 13.06.14 11:21:3        | 09 •          |
|                            | 16        | SRPSKI JEZIK                 |                       | MILICA    | 16.06.14 12:12:38       | 22.20m        |
| PERATIVA                   | 17        | MAÐARSKI JEZIK               |                       | MILICA    | 16.08.16 13:29:0:       | 10.0          |
| SERVIS I POPRAVKE          | 18        | SLOVAČKI JEZIK               |                       | MILICA    | 22.08.16 08:59:5!       | 10 *          |
| OBRAČUN ZARADA             | 19        | RUMUNSKI JEZIK               |                       | MILICA    | 22.08.16 09:08:2:       |               |
| STALNA SREDSTVA LINV       | 20        | MAKEDONSKI JEZIK             |                       | MILICA    | 09.11.16 15:09:4(       | 11 °          |
|                            |           |                              |                       |           |                         |               |
| OPRAVEJANDE KADROVE.       |           |                              |                       |           |                         | 12 *          |
| 5 ODNOSI SA KLIJENTIMA     |           |                              |                       |           |                         |               |
| 🚔 SPECIFIČNI PODSISTEMI    |           |                              |                       |           |                         | 13.9          |
| S ADMINISTRACIJA           | 网络卡       | 1 od 18 🔹 🗰 🗰 + 🖉            | × 🖻 🗶 🕪 📑             | 6         |                         | 3             |
| *                          | □ F2 - 12 | MENE F5 - NOVI SLOG          | F7 - PRETRAGA PO M    | IAZIVU    | F9 - SVI SLOGOVI        | OK / UP 14 .  |
| 222 - EXPERIMENT DOO B     | EOGRAD    | KRUNSKA 33 1244 001 - \      | ELEPRODAJA BR.1       |           | CAPE                    | NUM SCR. DIS. |

Šifarnik stranih jezika

## VRSTE ZAHTEVA I REŠENJA

U okviru stavke *Vrste zahteva i rešenja* na Osnovnom meniju Podsistema se održavaju sledeći šifarnici:

- Vrste rešenja o radu
- Vrste aneksa rešenja
- Vrste zahteva
- Vrste rešenja o odsustvu
- Vrste ostalih rešenja

Klikom F2-Izmene u dnu ekrana, zatim na polje F5-Novi slog, dodeljujete po izboru novu vrstu rešenja. Nakon sledeće dodeljene šifre, unosi se naziv rešenja, polje šifra DMS preko simbola + na tastaturi, poziva tabelu *Definisanje šablona dokumenata* iz podsistema *Odnosi sa klijentima* iz koje biramo traženu vrstu dokumenta i potvrdimo operaciju sa OK/Upiši.

| BS                                                                                                    |                         |                                                                                                    | BizniSOFT v8.0 - www.biznisoft.com                                                                                                    |                                                                                                    | -                 |                                                                                                    |                                                                   |
|----------------------------------------------------------------------------------------------------|-------------------------|----------------------------------------------------------------------------------------------------|----------------------------------------------------------------------------------------------------|----------------------------------------------------------------------------------------------------|-------------------|----------------------------------------------------------------------------------------------------|-------------------------------------------------------------------|
| 2016 🔹 🔍 😔 🔯                                                                                                    | BK 😭 • Peri             | od - 01.01.                                                                                                    | .16 🝷 10.11.16 🔹 🦪 Omiljene funkcije 👻 🔂 Pamoć 🦓 K                                                                                                    | ontakt 🍓 Touch 🌚 Ri                                                                                                    | ng                |                                                                                                    | Ī                                                                 |
| UPRAVLJANJE KADR «                                                                                                    | BIZNISOFT               | v8.0 Step                                                                                                    | een kvalifikacije Strani jezici Definisanje DMS dokumer                                                                                                    | nta                                                                                                    | ×                 |                                                                                                    | 1                                                                 |
| Stručna sprema \land                                                                                                    | Śifra                   | Pol                                                                                                    | Naziv                                                                                                    | ID DMS                                                                                                    | Ope               | rate                                                                                                    |                                                                   |
| Stepen bealifikar                                                                                                    | 00001                   | Neutralno                                                                                                    | UGOVOR O ZASNIVANJU RADNOG ODNOSA                                                                                                    | 00007                                                                                                    | MILI              | ICA                                                                                                    |                                                                   |
| Ostali čifarnici kadr                                                                                                    | 00002                   | Neutraino                                                                                                    | UGOVOR O PREKIDU RADNOG ODNOSA                                                                                                    | 10015                                                                                                    | MILI              | ICA 04 º                                                                                                    |                                                                   |
| Strani jezici                                                                                                    | 00003                   | Neutralno                                                                                                    | REŠENJE O GODIŠNJEM ODMORU                                                                                                    | 00006                                                                                                    | MILT              | ica                                                                                                    |                                                                   |
| Šifarnik konfesiti                                                                                                    | 00004                   | Neutraino                                                                                                    | UGOVOR O STRUČNOM USAVRŠAVANJU                                                                                                    | 10044                                                                                                    | MILI              | ica 05 º                                                                                                    |                                                                   |
| Definisante DMS                                                                                                    | 00005                   | Neutralno                                                                                                    | VRSTE ZAHTEVA I                                                                                                    | 10021                                                                                                    | MILI              | iCA                                                                                                    |                                                                   |
| 🕀 🕨 Organizaciona struk *                                                                                                    | 00006                   | Neutralno                                                                                                    | VRSTE ZAHTEVA II                                                                                                    | 10011                                                                                                    | MILI              | CA 06 9                                                                                                    |                                                                   |
| < >                                                                                                    | 00007                   | Neutralno                                                                                                    | REŜENJA O OSALIM LIČNIM PRIMANJIMA                                                                                                    | 10043                                                                                                    | MILI              | ica 👘                                                                                                    |                                                                   |
| OMILJENE FUNKCIJE                                                                                                    | 80000                   | Neutraino                                                                                                    | NOVO REŠENJE                                                                                                    |                                                                                                    | MILI              | CA 07.0                                                                                                    |                                                                   |
| OPŠTI ŠIFARNICI                                                                                                    |                         |                                                                                                    |                                                                                                    |                                                                                                    |                   | 107                                                                                                    |                                                                   |
|                                                                                                    |                         | -                                                                                                    | Detinisan                                                                                                    | je šabližna dokume                                                                                                    | inata             |                                                                                                    |                                                                   |
| 1 AMARSESSKO POSCOVARE                                                                                                    |                         | ÷                                                                                                    |                                                                                                    | i i                                                                                                    |                   |                                                                                                    |                                                                   |
| ROBNO - TRGOVINA                                                                                                    |                         |                                                                                                    |                                                                                                    | Pronadi Obrisi                                                                                                    |                   |                                                                                                    |                                                                   |
| PROIZVODNJA                                                                                                    |                         |                                                                                                    |                                                                                                    | Inclosed a second a                                                                                                    |                   |                                                                                                    |                                                                   |
| FINANSLISKA OPERATIVA                                                                                                    |                         | Čifra I                                                                                                    | Nativ dokumenta                                                                                                    | Dokument                                                                                                    | r i               | Decrator                                                                                                    | Da                                                                |
|                                                                                                    |                         | Šifra I                                                                                                    |                                                                                                    | Dokument I                                                                                                    | ?r (              | Operater                                                                                                    | Da                                                                |
| SERVIS I POPRAVKE                                                                                                    |                         | Šifra I                                                                                                    | Naziv dokumenta<br>JGOVOR O GODISNJEM ODMORU                                                                                                    | Dokument I                                                                                                    | ²r (<br>□         | Operater<br>4ILICA                                                                                                    | Da<br>12                                                          |
|                                                                                                    |                         | Šifra I<br>1 U<br>2 O                                                                                             | Naziv dokumenta<br>JGOVOR O GODISNJEM ODMORU<br>GODISNJI ODMOR 2                                                                                                    | Dokument I                                                                                                    | ²r (<br>□   <br>□ | Operater<br>MILICA<br>MILICA                                                                                           | Da<br>12<br>29                                                    |
| SERVIS I POPRAVKE                                                                                                    |                         | Šifra  <br>1  <br>2  0<br>3                                                                                       | Vaziv dokumenta<br>JGOVOR O GODISNJEM ODMORU<br>GODISNJI ODMOR 2<br>MIEX 1<br>SEŠENIE O BLAČENOM ODSUSTVU                                                                                                    | Dokument I                                                                                                    |                   | Operater<br>MILICA<br>MILICA<br>MILICA                                                                                 | Da<br>12<br>29<br>29                                              |
| SERVIS I POPRAVKE                                                                                                    |                         | Šifra  <br>1 U<br>2 C<br>3<br>4 R                                                                                 | Vaziv dokumenta<br>JGOVOR O GODISNJEM ODMORU<br>GODISNJI ODMOR 2<br>MIEX 1<br>REŠENJE O PLAĆENOM ODSUSTVU<br>JGOVOR O GODIŠNIEM ODMORU                                                                                                    | Dokument I<br>mmi<br>mmi<br>mmi<br>mmi                                                                                                    |                   | Operater<br>MILICA<br>MILICA<br>MILICA<br>MILICA                                                                       | Da<br>12<br>29<br>29<br>02                                        |
| SERVIS I POPRAVKE<br>OBRAČUN ZARADA                                                                                                    |                         | Šifra  <br>1 L<br>2 C<br>3 /<br>4 F<br>6 L                                                                        | Naziv dokumenta<br>JGOVOR O GODISNJEM ODMORU<br>GODISNJI ODMOR 2<br>MIEX 1<br>REŠENJE O PLAĆENOM ODSUSTVU<br>JGOVOR O GODIŠNJEM ODMORU<br>JGOVOR O ZASNIVANJU BADNOG ODNOSA PROBNI                                                                                                    | Dokument I<br>www.<br>www.<br>www.<br>www.<br>www.<br>www.<br>www.<br>ww                                                                                       |                   | Operater<br>MILICA<br>MILICA<br>MILICA<br>MILICA<br>MILICA                                                             | Da<br>12<br>29<br>02<br>22<br>07                                  |
| SERVIS I POPRAVKE<br>OBRAČUN ZARADA<br>STALNA SREDSTVA I INV<br>UPRAVLJANJE KADROVL<br>ODNOSI SA KLIJENTIMA                            |                         | Šifra  <br>1  <br>2  <br>4  <br>6  <br>7  <br>8                                                                   | Naziv dokumenta<br>JGOVOR O GODISNJEM ODMORU<br>GODISNJI ODMOR 2<br>MIDX 1<br>REŠENJE O PLAĆENOM ODSUSTVU<br>JGOVOR O GODIŠNJEM ODMORU<br>JGOVOR O ZASNIVANJU RADNOG ODNOSA PROBNI<br>JGOVOR O KUPOPRODAJI VER. DM                                                                                                   | Dokument I<br>wul<br>wul<br>wul<br>wul<br>wul<br>wul<br>wul<br>wul<br>wul<br>wul                                                                               |                   | Operater<br>MILICA<br>MILICA<br>MILICA<br>MILICA<br>MILICA<br>MILICA<br>DER                                            | Da<br>12<br>29<br>29<br>02<br>22<br>07<br>01                      |
|                                                                                                    |                         | Šifra  <br>1  <br>2  <br>4  <br>6  <br>7  <br>8  <br>9                                                            | Naziv dokumenta<br>JGOVOR O GODISNJEM ODMORU<br>GODISNJI ODMOR 2<br>MIEX 1<br>REŠENJE O PLAĆENOM ODSUSTVU<br>JGOVOR O GODIŠNJEM ODMORU<br>JGOVOR O ZASNIVANJU RADNOG ODNOSA PROBNI<br>JGOVOR O KUPOPRODAJI VER. DM<br>JGOVOR O KUPOPRODAJI VER. DM 4                                                                 | Dokument I<br>wul<br>wul<br>wul<br>wul<br>wul<br>wul<br>wul<br>wul<br>wul<br>wul                                                                               |                   | Operater<br>MILICA<br>MILICA<br>MILICA<br>MILICA<br>MILICA<br>DPER<br>DPER                                             | Da<br>12<br>29<br>02<br>02<br>07<br>01<br>05                      |
| SERVIS I POPRAVKE  OBRAČUN ZARADA  STALNA SREDSTVA I INV UPRAVLJANJE KADROVI ODNOSI SA KLIJENTIMA SPECIFIČNI PODSISTEMI                |                         | Šifra  <br>1 L<br>2 C<br>3 F<br>4 F<br>6 L<br>7 L<br>8 L<br>9 L<br>1 L                                            | Naziv dokumenta<br>JGOVOR O GODISNJEM ODMORU<br>GODISNJI ODMOR 2<br>MIEX 1<br>REŠENJE O PLAĆENOM ODSUSTVU<br>JGOVOR O GODIŠNJEM ODMORU<br>JGOVOR O ZASNIVANJU RADNOG ODNOSA PROBNI<br>JGOVOR O KUPOPRODAJI VER. DM<br>JGOVOR O KUPOPRODAJI VER. DM 4<br>JGOVOR O RADU - IZMENA USLOVA                                | Dokument I<br>wul<br>wul<br>wul<br>wul<br>wul<br>wul<br>wul<br>wul<br>wul<br>wul                                                                               |                   | Operater<br>MILICA<br>MILICA<br>MILICA<br>MILICA<br>MILICA<br>DPER<br>DPER<br>DPER                                     | Da<br>12<br>29<br>02<br>22<br>07<br>01<br>05<br>07                |
| SERVIS I POPRAVKE  OBRAČUN ZARADA  STALNA SREDSTVA I INV UPRAVLJANJE KADROVI ODNOSI SA KLIJENTIMA SPECIFIČNI PODSISTEMI ADMINISTRACIJA | <b>44 44 8</b>          | Šifra  <br>1  <br>2  <br>3  <br>4  <br>6  <br>1  <br>9  <br>10  <br>10001                                         | Naziv dokumenta<br>JGOVOR O GODISNJEM ODMORU<br>GODISNJI ODMOR 2<br>MIEX 1<br>REŠENJE O PLAĆENOM ODSUSTVU<br>JGOVOR O GODIŠNJEM ODMORU<br>JGOVOR O ZASNIVANJU RADNOG ODNOSA PROBNI<br>JGOVOR O KUPOPRODAJI VER. DM<br>JGOVOR O KUPOPRODAJI VER. DM 4<br>JGOVOR O RADU - IZMENA USLOVA<br>JGOVOR O KUPOPRODAJI VER. 1 | Dokument     I       wwd     wwd       wwd     wwd       wwd     wwd       wwd     wwd       wwd     wwd       wwd     wwd       wwd     wwd       wwd     wwd |                   | Operater<br>MILICA<br>MILICA<br>MILICA<br>MILICA<br>MILICA<br>MILICA<br>DPER<br>DPER<br>DPER<br>NZNISOFT               | Da<br>12,<br>29,<br>02,<br>22,<br>07,<br>01,<br>05,<br>07,<br>20, |
| SERVIS I POPRAVKE  OBRAČUN ZARADA  STALNA SREDSTVA I INV UPRAVLJANJE KADROVI ODNOSI SA KLIJENTIMA SPECIFIČNI PODSISTEMI ADMINISTRACIJA | #4 44 8.<br>☑ F2 - IZMI | Šifra    <br>  2 0<br>  3  <br>  4  <br>  6  <br>  7  <br>  7  <br>  7  <br>  8  <br>  9  <br>  1000  <br>  10000 | Naziv dokumenta<br>JGOVOR O GODISNJEM ODMORU<br>GODISNJI ODMOR 2<br>MICKI<br>REŠENJE O PLAĆENOM ODSUSTVU<br>JGOVOR O GODIŠNJEM ODMORU<br>JGOVOR O ZASNIVANJU RADNOG ODNOSA PROBNI<br>JGOVOR O KUPOPRODAJI VER. DM<br>JGOVOR O KUPOPRODAJI VER. DM 4<br>JGOVOR O RADU - IZMENA USLOVA<br>JGOVOR O KUPOPRODAJI VER.1   | Dokument     I       mml     mml       mml     mml       mml     mml       mml     mml       mml     mml       mml     mml       mml     mml       mml     mml |                   | Operater<br>MILICA<br>MILICA<br>MILICA<br>MILICA<br>MILICA<br>MILICA<br>OPER<br>DPER<br>DPER<br>BIZNISOFT<br>BIZNISOFT | Da<br>12<br>29<br>02<br>22<br>07<br>01<br>05<br>07<br>20<br>08    |

Definisanje DMS dokumenata

## ORGANIZACIONA STRUKTURA I KATALOG POSLOVA

Kroz opciju Organizaciona struktura i katalog poslova u okviru Osnovnog menija Podsistema se obrađuje Sistematizacija radnih mesta uključujući i Šifarnik radnih mesta. Šifarnik radnih mesta i Šifarnik složenosti poslova sadrže samo šifru i naziv. Tabela Tipovi organizacionih jedinica, osim šifre i naziva sadrži i kolonu Nivo hijerarhije. Šifarnik Organizacionih jedinica osim šifre i naziva, sadrži sledeće kolone: Tip organizacione jedinice i Šifru nadređenog organizacionog dela.

| 85                                                                      | 812                                                                                                    | niSOFT v8.0 - www.bn    | nisoft.com                                                                                                    |                     |                       |                  | - 1              | ×          |
|-------------------------------------------------------------------------|----------------------------------------------------------------------------------------------------|-------------------------|----------------------------------------------------------------------------------------------------|---------------------|-----------------------|------------------|------------------|------------|
| 🧃 2016 🝷 🔍 😳 🔍 📒 BK                                                     | 🖹 🔻 Period 🔹 01.01.16 🔹 10.11.16 📑 🧔 Omiljene funkci                                                                                                    | ije 🔹 🛄 Pomoć 🏂 Kontakt | 🍓 Touch 🎯                                                                                                    | Ring 👹 Partneri 闪   | 🕖 Artiki              |                  |                  |            |
| UPRAVLJANJE KADROVI «                                                   | BIZNISOFT v8.0 Stepen kvalifikacije Strani jezici D                                                                                                    | efinisanje DMS dokumer  | a Sistematiz                                                                                                   | acija radnih mesta  | 1                     |                  | X-×              | 1          |
| - 🎁 Šifarnik konfesija 🗠                                                | Šifra Naziv Datum                                                                                                    | Org.J Br. Dokume        | ta Datum D.                                                                                                    | Operater            |                       |                  | 1                |            |
| Definisanje DMS doki                                                    | 0001 SISTEMATIZACUA 1 22.08.16                                                                                                    | 001 1                   | 01.01.16                                                                                                    | MILICA              |                       |                  |                  | 04 •       |
| Organizaciona struktura                                                 | 0002 SISTEMATIZACIJA IL 22.08.16                                                                                                    | 002.2                   | 01.07.16                                                                                                    | MILICA              |                       |                  |                  |            |
| Sifarnik složenosti no                                                  | 0003 SISTEMATIZACIJA 22.08.16                                                                                                    | 003 1                   | 01.01.16                                                                                                    | MILICA              |                       |                  |                  | 05 0       |
|                                                                         | 0004 SISTEMATIZACIJA II 09.11.16                                                                                                    | i 007 2                 | 01.11.16                                                                                                    | MILICA              |                       |                  |                  | 00         |
| Sifarnik organizacioni                                                  |                                                                                                    | 5 A7705.155             | Laboration of the                                                                                              |                     |                       |                  |                  | 0.00       |
| Sistematizacija radnil                                                  |                                                                                                    |                         |                                                                                                    |                     |                       |                  |                  | 00 °       |
| ⊕-> Vrste i šifarnik Kurseva/(                                          |                                                                                                    |                         |                                                                                                    |                     |                       |                  |                  |            |
| 🗉 🕨 Evidencija zabeležbi zap                                            |                                                                                                    |                         |                                                                                                    |                     |                       |                  |                  | 07 •       |
| 👘 Evidencija zaposlenih                                                 |                                                                                                    |                         |                                                                                                    |                     |                       |                  |                  |            |
| 🐴 Članovi porodice                                                      |                                                                                                    |                         |                                                                                                    |                     |                       |                  |                  | 08 .       |
| – 🐴 Prethodno radno iskustvi 🗸                                          |                                                                                                    |                         |                                                                                                    |                     |                       |                  |                  |            |
| < >                                                                     |                                                                                                    |                         |                                                                                                    |                     |                       |                  |                  | 00.0       |
| OMILJENE FUNKCEJE                                                       |                                                                                                    | 6                       |                                                                                                    |                     |                       |                  | 3                | 09.        |
|                                                                         |                                                                                                    |                         |                                                                                                    |                     |                       |                  |                  | 100        |
| The second second second second                                         | Sif. RM Naziv radnog mesta                                                                                                    | Broj radnika            | Koeficijent  K                                                                                                 | oeficijent OD Koe   | ficijent DO Dod. koef | . 1 Dod. Koef. 2 | Dod. Koef. 3 Slo | 10.2       |
| S FINANSLISKO POSLOVANJE                                                | 001 VISUSAVETNIK                                                                                                    | 1                       | 3,00000                                                                                                    | 3,00000             | 5,00000               |                  |                  |            |
| ROBNO - TRGOVINA                                                        | 002 SAMOSTALNI SAVETNIK                                                                                                    | 1                       | 2,50000                                                                                                    | 2,00000             | 3,00000               |                  |                  | 110        |
| * PROIZVODNJA                                                           | 004 SARADNIK                                                                                                    | 1                       | 2,00000                                                                                                    | 2,00000             | 3,00000               |                  |                  |            |
| TINANSTISKA OPERATTVA                                                   | 005 MLAÐI SARADNIK                                                                                                    | 1                       | 2,00000                                                                                                    | 2,00000             | 2,50000               |                  |                  | 120        |
| By Table Dona of Electrica                                              | 009 GLAVNI PORESKI SAVTNIK                                                                                                    | 1                       | 3,00000                                                                                                    | 3,00000             | 3,50000               |                  |                  |            |
| SERVIS I POPRAVKE                                                       | 018 ADMINISTRATIVNI REFRENT                                                                                                    | 1                       | 3,00000                                                                                                    | 3,00000             | 4,00000               |                  |                  | 130        |
| OBRAČUN ZARADA                                                          | 023 KOORDINATOR FINANSIJSKIH I RAČUNOVODST                                                                                                    | VENIH PO 2              | 3,00000                                                                                                    | 3,00000             | 5,00000               |                  |                  | 13-        |
| STALNA SREDSTVA I INVENTAR                                              | 026 FINANSIISKO-ADMINISTRATIVNI SARADNIK                                                                                                    | 1                       | 2,50000                                                                                                    | 3,00000             | 3,00000               |                  |                  | -          |
|                                                                         | 035 PROJEKTANT INFORMACIONIH SISTEMA                                                                                                    | 2                       | 3,00000                                                                                                    | 3,00000             | 5,00000               |                  |                  | 14 °       |
| CPRAVEDAIDE RADROVITIA                                                  | 039 SISTEM INŽENJER INFORMACIONIH SISTEMA I 7                                                                                                    | TEHNOLO( 3              | 3,00000                                                                                                    | 3,00000             | 5,00000               |                  |                  |            |
|                                                                         |                                                                                                    | NSTRUKT 2               | 4,00000                                                                                                    | 5,00000             | 5,00000               |                  |                  | ti         |
| 5 ODNOSI SA KLIJENTIMA                                                  | 049 INZENJER ODRZAVANJA UREĐAJA I OPREME/KO                                                                                                    |                         | the second second second second second second second second second second second second second second second s |                     |                       |                  |                  | 15 •       |
| SPECIFIČNI PODSISTEMI                                                   | 049 INZENJER ODRZAVANJA UREĐAJA I OPREME/KO<br>075 NEKO NOVO MESTO                                                                                             | 1                       | 2,00000                                                                                                    | 2,00000             | 3,00000               |                  |                  | 15°        |
| SPECIFIČNI PODSISTEMI     ADMINISTRACIJA                                | 049 INZENJER ODRZAVANJA UREDAJA I OPREME/KC<br>075 NEKO NOVO MESTO<br>141 44 4 1 od 12                                                                         | 1                       | 2,00000                                                                                                    | 2,00000             | 3,00000               |                  | >                | 15°        |
| ODNOSI SA KLIJENTIMA     SPECIFIČNI PODSISTEMI     ADMINISTRACIJA     Ž | 049 INZENJER ODRZAVANJA UREĐAJA I OPREME/KO<br>075 NEKO NOVO MESTO<br>IM M ≤ 1 od 12 → M M + - + < ≤ > ★ ★ ★<br>□ F2 - IZMENE F5 - NOVA SISTEMATIZACIJA F6 - N | IOVO RAD.MES. Konfirm   | 2,00000<br>niši sve <b>K</b> o                                                                                 | 2,00000<br>nfirmiši | 3,00000               | Štampa           | ><br>OK / Upiši  | 15°<br>16° |

Sistematizacija radnih mesta

Svaka nova *Sistematizacija radnih mesta* se sastoji iz zaglavlja i stavki sistematizacije, unosi se čekiranjem F2 – Izmene, zatim na taster F5-Nova sistematizacija u dnu ekrana. U zaglavlju svake sistematizacije unosi se datum početka važenja sistematizacije i organizacioni deo na koji se ta sistematizacija odnosi. Jedna sistematizacija se uvek odnosi na samo jedan organizacioni deo. Za jedan datum i jednu organizacionu jedinicu, može postojati najviše jedna sistematizacija. Ukoliko je u okviru započete (nove) sistematizacije potrebno otvoriti novo radno mesto, pritiskom na taster F6, otvara se nov red u donjem delu ekrana, u okviru kog se unose potrebni podaci za novootvorenu poziciju.

### **EVIDENCIJA ZAPOSLENIH – OSNOVNI PODACI**

Podsistem Upravljanja kadrovima u okviru BizniSoft-a je projektovan tako da se svi podaci o ovom delu poslovanja čuvaju trajno, od početka evidentiranja zaključno sa zadnjom unetom promenom. Izveštaji koji se traže, standardno se daju na zahtevani datum (iz tekuće/izabrane godine), prema datumima promena – evidentiranja.

Prečica za univerzalnu pretragu CTRL+F ili taster F7 nudi mogućnost pretrage zaposlenih po imenu ili prezimenu, ukoliko je korisnik pozicioiran u okviru Šifarnika zaposlenih radnika.

Osnovni podaci o novozaposlenom radniku unose se klikom na F5 i sadrži sledeća polja za unos Lični podaci - JMBG, Ime, Prezime, Ime roditelja, Datum rođenja, Pol, Krvna grupa, Mesto rođenja, Veroispovest, Nacionalnost i sl.

Osnovni podaci za zaposlenog su grupisani tabovima na sledeči način:

- Osnovni podaci
- Kontakt podaci
- Dodatni podaci
- Lična dokumenta zaposlenog (lična karta, pasoš, radna knjižica, zdravstvena knjižica, radna dozvola, boravišna dozvola i izvodi iz matičnih knjiga)

**Evidencija zaposlenih** Unos/izmena osnovnih podataka za zaposlenog vrši se u okviru odgovarajuće forme, u poljima u okviru desne ili leve strane. U polja u okviru desne strane evidentiraju se već pomenuti osnovni podaci o zaposlenom, dok se u levom delu ekrana, u okviru šifre zaposlenog unose podaci o datumu zasnivanja radnog odnosa, organizacionoj jedinici i radnom mestu zaposlenog. Po unosu ili izmeni podataka je neophodno je klikom na dugme *Potvrdi – F4* potvrditi unos podataka, kako bi uneti sadržaj bio sačuvan. Na početku unosa izmena obavezno štiklirati Izmene – F2. Pritiskom na taster F5 ili simbola + u dnu gornjeg zaglavlja, unosimo podatke o novozaposlenom radniku. Strogo treba voditi računa o datumu pod kojim se podaci unose. Ako se sa evidentiranjem tek počinje, za datum evidentiranja (unosa) treba izabrati isti datum za sve zaposlene od ranije, npr. 01.01.2016.g.

Važno je istaći da se svaka promena, kod evidentiranja podataka o zaposlenima, upisuje sa datumom unetog prilikom kreiranja nove evidencije, koji se odnosi na aktuelnu (izabranu) godinu. Za jednog zaposlenog u jednoj godini, po pravilu, može biti više od jednog zapisa (promene). Sve evidentirane promene po datumima u izabranoj godini za jednog zaposlenog (izabranog na spisku u funkciji Evidencija zaposlenih) se mogu videti klikom na dugme "*Spisak promena*". I tu su prikazane sve promene po datumima evidentiranja. Sve promene osim jedne se mogu brisati. Sadržaj svakog reda promena se može izmeniti.

| 85                                         | BizniSOFT v8.0 - www.biznisoft.com - 🛱                                                                                                | ×    |
|--------------------------------------------|----------------------------------------------------------------------------------------------------|------|
| 2016 • 9 😔 🧕                               | BK 😤 + Period + 01.01.16 🔹 10.11.16 🔹 🧔 Omiljene funkcije + 🔓 Pamoć 🤹 Kontakt 🍓 Touch 😔 Ring 👹 Partnen 🥥 Artiki                       |      |
| UPRAVLJAIUE KADR «                         | BIZNISOFT v8.0 Evidencija zaposlenih                                                                                                  | ^    |
| Šifarnik složenos ^<br>Tipovi organizaci   | Šifra Ime Prezime Ime roditelja JMBG Pol Lični podaci Lična dokumenta radnika                                                         |      |
| Šifarnik organiza                          | 000001 SLAVICA PETROVIĆ PETAR 2312958715179 Ž Osnovni podaci Kontakt podaci Dodatni podaci Fotografija 04                             | 14   |
| 👘 Sistematizacija r                        | 000002 ANA PAVLOVIC MAKSIM 2610981787838 Ž                                                                                            |      |
| E Vrste i šifarnik Kurse                   | 000003 DEJAN DAVDOVIC NIKOLA 16129/1/1530/ M Ime: TEODORA Ime orderega: TBOK UC                                                       | ×.   |
| Šifarnik KOT                               | 000000 STEPAN MARDICOVIC PREDINKI 101297300011 m Prezme: BARNA Devojačko prezme: KISS                                                 |      |
| □ ▼ Evidencija zabeležbi                   | 000006 DARKO SIMIČ OGNJEN 1208969778622 M JMBG: 2809963180854 Pol: Ž Krvna grupa: O+                                                  | 2    |
| - Trste zabeležbi                          | 000007 NEVENA POPOVIĆ MIHAJLO 1204956715189 Ž Prethodni radni staž - Godina: 15 Meseci: 7 Dana: 23                                    |      |
| Evidencija zabele                          | 000008 MAKSIM VAJS DAVID 0310960820079 M Državljanstvo: R SRBIJA Verojspovest: 02 <- '+ za zbor                                       |      |
| Evidencija zaposlenih     Članovi porodice | 000000 TEODORA BARNA TIBOR 2809963180854 2 Nacionalnost: R SRBUA RIMOKATOLIČKA                                                        |      |
| Prethodno radno isk v                      | 000010 MROSLAV NIKOLIC PETAR 0903959150044 M                                                                                          | 5    |
| <                                          | UUUUII MAKLA JUKIC MANSIM 2/03960/10398 Z Bekin selesis 1000 SS                                                                       |      |
| OMIL JENE FUNKCTJE                         | Decurriobenja: 28.09.03                                                                                                    | *    |
|                                            | Postan. br. mesta rod.: 25000 Slava 2: <- + za izbor                                                                                  |      |
|                                            | Mesto rođenja: SOMBOR 10                                                                                                    | 18   |
|                                            | HI H H O O O O O O O O O O O O O O O O O                                                                                              |      |
| ROBNO - TRGOVINA                           | Spissk promena F7 - PRETRAGA PO NAZIVU F9 - SVI SLOGOVI Stepen invaliditeta: 0 %                                                      | 5    |
| PROIZVODNJA                                |                                                                                                    |      |
| FINANSIJSKA OPERATIVA                      | Canovi porodice   Prethodno radno iskustvo   Kvalifikacije   Rešenja   Kursevi / obuke / treninzi   Zabeležbe   Zdravstvo   Dokumenta | 4    |
| * SERVIS I POPRAVKE                        | IMBG Ime i prezime Pol Dat. rođenja Svojstvo Zdr. osigura Br. zdrav. knji                                                             |      |
| OBRAČUN ZARADA                             | 13                                                                                                    | 2    |
| 🙆 STALNA SREDSTVA I INV                    |                                                                                                    |      |
| A UPRAVLJANJE KADROVI                      | Nema podataka za prikaz                                                                                                    | r.   |
| 5 ODNOSI SA KLIJENTIMA                     | 14                                                                                                    | 5 4  |
| 💼 SPECIFIČNI PODSISTEMI                    |                                                                                                    |      |
| S ADMINISTRACIDA                           | H + + < 0 od 0 F + + + + - > > × × * * * * < 116                                                                                      | 51   |
| ÷                                          | Na dan: 10.11.16 💌 Refresh F5 - Novi zaposleni 🗌 Izmena šife Izmene - F2 Odust F6 Potvrdi - F4 Kartica Karton zap. OK                 | *    |
| 222 - EXPERIMENT DOO BE                    | COGRAD KRUINSKA 33 124455667 170-30020302201-77 001 - VELEPRODAJA BR.1 001 - VELEPRODAJA BR.1                                         | 6 .d |

Evidencija zaposlenih

| 85                                               |                      |             | Bizn                       | iSOFT v8.0 - ww  | w.biznisoft.com      | n                      |                  |                             |            |
|--------------------------------------------------|----------------------|-------------|----------------------------|------------------|----------------------|------------------------|------------------|-----------------------------|------------|
| 📴 2016 • 🔍 😌 🔍 🛛 🗛 👔                             | 🛉 🝷 Period 🝷 01.01.1 | 5 🔻 10.11.  | 16 🔹 🧔 Omiljene funkcije   | 🕶 🗓 Pomoć 🛃 K    | ontakt 🍓 Touch       | 🕘 Ring 🛛 👹 Partneri 🥡  | Artikli          |                             | 13         |
| UPRAVIJANJE KADROVI «                            | BIZNISOFT V8.0       | rste zabele | žbi Evidencija zabeležbi   | Evidencija zapos | slenih               |                        |                  | D.                          | (•×        |
| Šifarnik složenosti po A                         | Šifra Ime            | Prezime     | Ime roditeli               | a JMBG           | Pol Dat. zasn        | Lični podaci Lična dol | kumenta radnika  |                             |            |
| Sifarnik organizacioni                           | 000010 MIROSLAV      | NIKOLIĆ     | PETAR                      | 0903959150044    | M 01.10.16           | Osnovni podaci Konta   | akt podaci Dodat | ni podaci Fotografija       | 04 •       |
| Sistematizacija radnil                           |                      |             |                            |                  |                      | The UTOCIAN            |                  | understan Derran            | 05.        |
| Vrste i šifarnik Kurseva/(<br>Šifarnik vrsta KOT |                      |             |                            |                  |                      | Ime: MIROSLAV          | Ime              | rootega: PETAK              | 05 °       |
| Šifarnik KOT                                     |                      |             |                            |                  |                      | Prezine: NIKOLIC       | Deve             | ojacko prezime:             | 06.9       |
| 🖻 💟 Evidencija zabeležbi zap                     |                      |             |                            |                  |                      | JMBG: 0903959150       | Godina 12        | M Krvna grupa: 04           | 12         |
| Vrste zabeležbi                                  |                      | 85          | Pro                        | imene no zabos   | denima               |                        | Gouina: 12       | Meseu: 4 Dana.              | 13 07 0    |
| -                                                |                      | PROMENE 2   | A ZAPOSI ENOG - 000010 MIR | IOSI AV NIKOLIĆ  |                      |                        | A                | Veroispovest: <- '+' za izt | nor        |
| - Clanovi porodice                               |                      |             |                            |                  |                      |                        | A.               |                             | 08 *       |
|                                                  |                      | Osnovni p   | odaci   Licha dokumenta r  | adnika           | water and the second | Personalization        | _ oženjen/a 💌    | Slava 1: <- '+' za izl      | bor        |
|                                                  |                      | 01 01 16    | 10 0903959150044           | Ime<br>MIROSLAV  | PETAR                | NIKOLIĆ                | .59 💌            | 2 22 <b>- 1</b> 1 1 1 2     | 09 •       |
|                                                  |                      | 01.10.16    | 10 0903959150044           | MIROSLAV         | PETAR                | NIKOLIĆ                | 14000            | Slava 2: <- '+' za tz       | bor        |
|                                                  |                      | 24,10.16    | 10 0903959150044           | MIROSLAV         | PETAR                | NIKOLIĆ                | VO               |                             | 10 *       |
| B PORNO - TR GOVINA                              | 州 🕂 ( 1 od 1         |             |                            |                  |                      |                        | A                | Samohrani roditelj: ODA 💽 1 | UE 110     |
| A PROIZVODNIA                                    | Spisak promena       |             |                            |                  |                      |                        | 0 39             |                             | SHACE      |
|                                                  | Članovi porodice     |             |                            |                  |                      |                        | Dokumenta        |                             | 12 0       |
| >> SERVIS I POPRAVKE                             | JMBG In              |             |                            |                  |                      |                        |                  |                             |            |
| OBRAČIN ZARADA                                   |                      |             |                            |                  |                      |                        |                  |                             | 13 •       |
| STALNA SREDSTVA I INVENTAR                       |                      |             |                            |                  |                      |                        |                  |                             |            |
| R UPRAVI JANJE KADROVIMA                         |                      |             |                            |                  |                      |                        |                  |                             | 14 •       |
| A ODNOSI SA KLIJENTIMA                           |                      | <           |                            |                  |                      | >                      |                  |                             | 15.        |
| SPECIFIČNI PODSISTEMI                            |                      | LI F2 - IZ  | MENE Obrisi Zapi           | s F7 - LZMENI K  | OD SVIH SLEDEC       | и ок / Ор              |                  |                             | 15°        |
| ADMINISTRACIJA                                   | HH HH H 0 od 0 F     | » ж + ·     |                            | 4                |                      |                        |                  |                             | 164        |
| *                                                | Na dan: 10.11.16     |             | Refresh F5 - Novi zapo     | osleni 🗌 Izmena  | sifre Izmene         | e - F2 Odust F6 Pi     | otvrdi - F4      | Kartica Karton zap. OK /    | Upiši 🗸 🗸  |
| 222 - EXPERIMENT DOO BEOGR                       | AD KRUNSKA 33        | 124455      | 567 170-3002030220         | 1-77             |                      | 001 - VELEPRODAJ       | A BR.1           | CAPE N                      | M SCRI NUS |

Promene po zaposlenima

| BIZNISC      | OFT v8.0 Ev | Idencija zaposlenih  |                  |                 |       |                       |              |              |          |          |            |
|--------------|-------------|----------------------|------------------|-----------------|-------|-----------------------|--------------|--------------|----------|----------|------------|
| Šifra        | Ime         | Prezime              | Ime roditelja    | i JMBG          | Pol   | Dat. zasnivanja RO    | Dat. prekid  | a RO O       | rg. jed. | Radno me | Godina pre |
| 000001       | SLAVICA     | PETROVIĆ             | PETAR            | 2312958715179   | 2     | 01.01.16              | 31.12.99     |              |          |          |            |
| 000002       | ANA         | PAVLOVIĆ             | MAKSIM           | 2610981787838   | 12    | 01.01.16              | 31.12.99     |              |          |          |            |
| 000003       | DEJAN       | DAVIDOVIĆ            | NIKOLA           | 1612971715307   | M     | 01.07.16              | 31,12.99     |              |          |          |            |
| 000004       | STEFAN      | MANOJLOVIĆ           | PREDRAG          | 1012979560011   | M     | 01.07.16              | 31.12.99     |              |          |          |            |
| 000005       | NATAŠA      | MARIĆ                | VLADIMIR         | 1912959779514   | Ž     | 01.07.16              | 31.12.99     |              |          |          |            |
| 000006       | DARKO       | SIMIĆ                | OGNJEN           | 1208969778622   | N     | 01.06.16              | 31.12.99     |              |          |          |            |
| 000007       | NEVENA      | POPOVIĆ              | MIHAJLO          | 1204956715189   | 2     | 01.07.16              | 31,12.99     |              |          |          |            |
| 000008       | MAKSIM      | VAJS                 | DAVID            | 0310960820079   | 3N    | 01.08.16              | 01.01.99     |              |          |          |            |
| 000009       | TEODORA     | BARNA                | TIBOR            | anoner anore    | 2     | in conc               | aura         |              |          |          |            |
| 000010       | MIROSLAV    | NIKOLIĆ              | PETAR            | 1501            | POT   | VRDITE AKCIJU         |              |              |          |          |            |
| 000011       | MARIJA      | JOKIĆ                | MAKSIM 8         | POTVRD          | ITE B | RISANJE SVIH PODAT    | AKA U -      |              |          |          | _          |
| 000012       | NOVOZAPOS   | 5I NOVAK             | NOVAK            | VEZI SA         | RADN  | IKOM NOVOZAPOSLE      | NI           |              |          |          |            |
| 144 44 4     | 12 od 12    | * * * * + = × ~      | × * * *          |                 | OK    | Odustani              | -            |              |          |          | >          |
| Spisak       | promena     | F7 - PRETRAGA PO I   | IAZIVU F9        | - SVI SLOGOVI   |       |                       |              |              | Čitač LK | Obriši z | aposlenog  |
| Članovi      | porodice Pr | ethodno radno iskust | vo Kvalifikacije | Rešenja Kursevi | / obu | ke / treninzi Zabelež | be Zdravstvo | Dokumen      | ta       |          |            |
| JMBG         | Ime         | i prezime            | Pol Dat. r       | ođenja Svojstvo | Zd    | r. osigura Br. zdra   | iv. knji     |              |          |          |            |
|              |             |                      | Nema podatał     | ka za prikaz    |       |                       |              |              |          |          |            |
| <b>H</b> H H | 0 od 0 🔸    | + ++ + - + + ×       | ***              | 4               |       |                       |              |              |          |          |            |
| Na dan:      | 10.11.16    | Refresh              | F5 - Novi zapo   | sleni 🗌 Izmena  | ŝifre | Izmene - F2 0         | dust F6 F    | Potvrd) - F4 |          |          |            |

Brisanje zaposlenog iz Evidencije zaposlenih

### EVIDENCIJA OSTALIH PODATAKA ZA ZAPOSLENE

Evidencijom ostalih podataka za zaposlene obuhvaćene su sledeće grupe podatka sa dinamikom promena po datumu evidentiranja:

- Članovi porodice
- Prethodno radno iskustvo
- Kvalifikacije
- Rešenja
- Kursevi/Obuke/Treninzi
- Zabeležbe
- Dokumenta
- Zdravstveno stanje zaposlenih
- Obračun zarada

Izveštaji koji se formiraju obuhvataju sve promene po datumima evidentiranja, zaključno sa zadatim datumom. Na svakom od ekrana za unos podataka/promena, po segmentima, može se prikazati odgovarajuća kartica promena (dugme u dnu ekrana).

U osnovnoj formi *Evidencije zaposlenih*, dostupan je Karton za zaposlene i Kartica zaposlenog. Klikom na polje *Kartica zaposlenog*, korisnik dobija izveštaj za štampu, koji nudi podatke o Članovima porodice zaposlenih, Evidenciji stranih jezika, Evidenciji kurseva i treninga, Podatke o zdravstvenom stanju radnika. *Matični karton zaposlenih* nudi podatke o prebivalištu zaposlenog, evidentiranom radnom stažu, kvalifikacijama, stručnoj spremi itd.

Evidencija o članovima porodice, sadrži sledeće podatke kroz opsebnu opciju *Članovi porodice*: datum upisa, JMBG člana, ime i prezime člana, datum rođenja, pol, srodstvo, zdravstveno osiguranje i broj zdravstvene knjižice (ako se osigurava preko zaposlenog). Datum upisa je po pravilu najmlađi od datuma: datum početka evidentiranja u BizniSoft-u, datum stupanja u firmu zaposlenog ili datum rođenja člana porodice.

| 85                              |                        | Bizni              | SOFT VB.D - www.t    | niznisoft.com        |                  |            |          | - R 🙁               |
|---------------------------------|------------------------|--------------------|----------------------|----------------------|------------------|------------|----------|---------------------|
| 3 2016 • Q - Q - BK             | Period • 01.01.16      | • 14.11.16 • 🧔     | Omljene funkcije • 1 | Pomoć 🏨 Kontakt 🍓    | Touch 🕑 Ring   🎂 | Partneri 👢 | 📕 Artiki |                     |
| UPRAVLIANJE KADROVI «           | BIZNISOFT V8.0 Evid    | encija zaposlenih  | Matična knjiga radn  | ika Članovi porodice |                  | X          | Planer   | Zadaci Za štampu    |
| 🗄 ⋗ Školske spreme i kvalifik 🔿 | Ŝifra Ime              | Ime roditelja      | Prezime              | JMBG                 | Dev. prezime     | Pol        |          | Monday, 14 November |
| Organizaciona chruktura         | 000001 SLAVICA         | PETAR              | PETROVIĆ             | 2312958715179        |                  | Ž          |          | ( sharp in the set  |
| Virsta i čifarnik Kursava/(     | 000002 ANA             | MAKSIM             | PAVLOVIĆ             | 2610981787838        |                  | ž          |          |                     |
| Evidencita zaheležbi zani       | 000003 DEJAN           | NIKOLA             | DAVIDOVIĆ            | 1612971715307        |                  | M          | 04∞      |                     |
| Evidencija zaposlenih           | 000004 STEFAN          | PREDRAG            | MANOJLOVIĆ           | 1012979560011        |                  | M          |          |                     |
| Clanovi porodice                | 000005 NATAŠA          | VLADIMIR           | MARIĆ                | 1912959779514        | JELIĆ            | Ž          | 05∞      |                     |
| Prethodno radno iskustvo        | 000006 DARKO           | OGNJEN             | SIMIĆ                | 1208969778622        |                  | M          |          |                     |
| - Podaci za obračun zarad       | 000007 NEVENA          | MIHAJLO            | POPOVIĆ              | 1204956715189        |                  | ź          | 00.0     |                     |
| - Kvalifikacije i stručno osp   | 000008 MAKSIM          | DAVID              | VAJS                 | 0310960820079        |                  | M          | 00.4     |                     |
| 🕀 🕨 Evidencija rešenja i zaht   | 000009 TEODORA         | TIBOR              | BARNA                | 2809963180854        | KISS             | Ž          |          |                     |
| - Evidencija KOT                | 000010 MIROSLAV        | PETAR              | NIKOLIČ              | 0903959150044        |                  | M          | 07∞      |                     |
| Zdravstveno stanje radni        | 000011 MARDA           | MAKSIM             | JOKIĆ                | 2703966710398        |                  | ž          |          |                     |
| 🕀 ⋗ Izveštaji kadrovske evide   |                        |                    |                      |                      |                  |            | 08 **    |                     |
| 🕀 🕨 Vrste zahteva i rešenja     |                        |                    |                      |                      |                  |            |          |                     |
| Evidencija neradnih danz        |                        |                    |                      |                      |                  |            | 00.00    |                     |
| Radni kalendar                  |                        |                    |                      |                      |                  | -          | 09.4     |                     |
| Obracun radnih dana za          |                        |                    |                      |                      |                  | -          |          |                     |
| Obracun benenciranog ri         | Datum upisa JMBG       | Ime i pr           | ezime                | Dat. rođenja Pol 5   | vojstvo Zdr.     | osigura.   | 10 .     |                     |
|                                 | 01.01.16 120198        | 0710318 NATAŠA     | PETROVIČ             | 12.01.80 Ž D         | ete              | DA         |          |                     |
| OMILJENE FUNKCIJE               |                        |                    |                      |                      | 1                |            | 11∞      |                     |
| OPŚTI ŠIFARNICI                 | -                      |                    |                      |                      |                  |            |          |                     |
| S FINANSIJSKO POSLOVANJE        |                        |                    |                      |                      |                  |            | 12∞      |                     |
| ROBNO - TRGOVINA                |                        |                    |                      |                      |                  |            |          |                     |
| PROIZVODNJA                     |                        |                    |                      |                      |                  |            | 13 ∞     |                     |
| TINANSIJSKA OPERATIVA           |                        |                    |                      |                      |                  |            |          |                     |
| * SERVIS I POPRAVKE             |                        |                    |                      |                      |                  |            | 14 ==    |                     |
| B OBRAČUN ZARADA                |                        |                    |                      |                      |                  |            | 15.00    |                     |
| STALNA SREDSTVA I INVENTAR      |                        | H + - + + X        | CA # 14 ¥            | <                    |                  | >          | 1D w     |                     |
| 1 UPRAVLJANJE KADROVIMA         | Podaci o eventualnim p | roblemima u razvoj | u deteta:            |                      |                  |            | 16.00    |                     |
| 2 ODNOSI SA KLIJENTIMA          |                        |                    |                      |                      |                  |            | 10-      |                     |
| SPECIFIČNI PODSISTEMI           |                        |                    |                      |                      |                  |            | 17≊      |                     |
| S ADMINISTRACIJA                |                        |                    |                      |                      |                  |            |          |                     |
|                                 | F2 - IZMENE F5 -       | NOVI ČLAN Na d     | an: 14.11.16 💌       | Refresh              | OK /             | Upiši      | 18 ∞     |                     |
| 222 - EXPERIMENT DOO BEOGR      | RAD KRUNSKA 33 1       | 24455667 170       | -30020302201-7.      | 001 - VELEPRODAJ     | BR.1             |            |          | CARS NUM SERE THE   |

#### Članovi porodice

Kod evidentiranja *Prethodnog radnog iskustva* unose se sledeći podaci: šifra prethodnog zaposlenja, datum od, datum do, organizacija, pozicija, poslovi (opis), razlog napuštanja, beneficirani RS, godišnji odmor, broj dana i isplaćeni regres.

Kod unosa evidencije *Kvalifikacije i stručno osposobljavanje*, unose se sledeći podaci: datum (evidentiranja), školska sprema, stručna sprema, kvalifikacije, zanimanje, vozačka dozvola, zaštita na radu i protivpožarna zaštita.

|                                  |          |              | Bizni                  | SOFT V8.0 - WWW.DI                      | znisoft.com       |                |                 |            | - 🕾 🦲               |    |
|----------------------------------|----------|--------------|------------------------|-----------------------------------------|-------------------|----------------|-----------------|------------|---------------------|----|
| 0 2016 · Q ⊖ Q [] BK             | 😭 • Peri | od • 01.01.  | 16 • 14.11.15 • 🧔      | Omljene funkcije • [] P                 | romoć 🖺 Kontakt 🍓 | Touch 🥹 Ring   | Partneri        | Artiki     |                     |    |
| UPRAVLIAIDE KADROVL «            | Eviden   | cija zaposle | enih Matična knjiga ra | ednika Clanovi porodi                   | e Prethodno radn  | io iskustvo    |                 | Planer     | Zadaci Za Stampu    |    |
| iti 🦻 Skolske spreme i kvalink o | Štfra    | Ime          | Ime roditelja          | Prezime                                 | JMBG              | Dev. prezime   | Pol             |            | Monday, 14 November | ^  |
| Organizaciona struktura          | 000001   | SLAVICA      | PETAR                  | PETROVIĆ                                | 2312958715179     |                | Ž               |            | Venine Michael      |    |
| Vrste i Sfarnik Kurseva/f        | 000002   | ANA          | MAKSIM                 | PAVLOVIĆ                                | 2610981787838     |                | Ž               |            |                     |    |
| Evidencija zabeležbi zapr        | 000003   | DEJAN        | NIKOLA                 | DAVIDOVIĆ                               | 1612971715307     |                | M               | 04 œ       |                     |    |
| Evidencija zaposlenih            | 000004   | STEFAN       | PREDRAG                | MANOJLOVIĆ                              | 1012979560011     |                | M               |            |                     |    |
| Clanovi porodice                 | 000005   | NATAŠA       | VLADIMIR               | MARIĆ                                   | 1912959779514     | JELIĆ          | Ź               | 05∞        |                     |    |
| Prethodno radno iskustv          | 000006   | DARKO        | OGNJEN                 | SIMIĆ                                   | 1208969778622     | 1              | M               |            |                     |    |
| Podaci za obracun zarad          | 000007   | NEVENA       | MIHAJLO                | POPOVIĆ                                 | 1204956715189     |                | Ž               | 06 **      |                     |    |
| Kvalifikacije i stručno osp      | 000008   | MAKSIM       | DAVID                  | VAJS                                    | 0310960820079     |                | M               | 00-        |                     |    |
| 🕀 🕟 Evidencija rešenja i zaht    | 000009   | TEODORA      | TIBOR                  | BARNA                                   | 2809963180854     | KISS           | Ž               | 2011       |                     |    |
| -ID Evidencija KOT               | 000010   | MIROSLAV     | PETAR                  | NIKOLIĆ                                 | 0903959150044     |                | M               | 07 -       |                     |    |
| Zdravstveno stanje radni         | 000011   | MARIJA       | MAKSIM                 | JOKIĆ                                   | 2703966710398     |                | Ž               |            |                     |    |
| B b Izveštaji kadrovske evide    |          |              |                        |                                         |                   |                |                 | 08∞        |                     |    |
| Vrste zahteva i rešenja          |          |              |                        |                                         |                   |                |                 |            |                     |    |
| B) P Evidencija neradnih dana.   |          |              |                        |                                         |                   |                |                 | 00 00      |                     |    |
| B Obračup radolih dana za        | 6        |              |                        |                                         |                   |                |                 | 05         |                     |    |
| Obračun honoficiranog ri v       |          |              |                        |                                         |                   |                |                 | 14.000.010 |                     |    |
| < > >                            | 5 E      | Dana         | Organizacija           | Pozicija                                | V                 | rsta angažovan | ja/poslovi koje | 10 œ       |                     |    |
|                                  | 07       | <i>0</i> 1   | NdS .                  | REFERENT Z                              | A ODNOSE SA JA O  | DHOSI SA JAVN  | ośću            |            |                     |    |
| OMILJENE FUNKCLJE                | 05       | 01           | N15                    | VIŠI KOORD                              | INATOR ZA ODNI O  | DNOSI SA JAVN  | OŠĆU            | 11         |                     |    |
| OPŠTI ŠIFARNICI                  |          |              |                        |                                         |                   |                |                 |            |                     |    |
| FINANSIJSKO POSLOVANJE           |          |              |                        |                                         |                   |                |                 | 12∞        |                     |    |
| ROBNO - TRGOVINA                 |          |              |                        |                                         |                   |                |                 |            |                     |    |
| O PROIZVODILA                    |          |              |                        |                                         |                   |                |                 | 13 @       |                     |    |
| FINANSIJSKA OPERATIVA            |          |              |                        |                                         |                   |                |                 |            |                     |    |
| * SERVIS I POPRAVKE              |          |              |                        |                                         |                   |                |                 | 14 00      | -                   |    |
| OBRAČUN ZARADA                   |          |              |                        |                                         |                   |                |                 | 15.00      |                     | +  |
| 😭 STALNA SREDSTVA I INVENTAR     |          |              |                        |                                         |                   |                |                 | 10         |                     | 4  |
| 🧟 UPRAVLJANJE KADROVIMA          |          |              |                        |                                         |                   |                |                 | 16 =       |                     | -  |
| 🔊 ODNOSI SA KLIJENTIMA           |          |              |                        |                                         |                   |                |                 | 10         |                     |    |
| E SPECIFIČNI PODSISTEMI          |          |              |                        |                                         |                   |                |                 | 17 m       |                     |    |
| S ADMINISTRACIJA                 | 10.00    | 1 od 2       | <b>W W</b> + <b>X</b>  | 在 · · · · · · · · · · · · · · · · · · · | e                 |                | >               |            |                     | 3  |
|                                  | □F2 -    | IZMENE       | 5 - NOVI SLOG          | 1.16                                    | Refresh           | Štampa         | OK / Upiši      | 18 .       |                     | v  |
| 222 - EXPERIMENT DOO BEOGR       | RAD KR   | UNSKA 33     | 124455667 170          | -30020302201-7, 0                       | 01 - VELEPRODAJ   | A 8R.1         |                 |            | CAPE NUM SCR. 244   | .1 |

Prethodno radno iskustvo

### Podaci za obračun zarada

Preko ove funkcije, vrši se prenos svih evidentiranih radnika iz Matične knjige radnika, iz modula Obračun zarada u modul Upravljanje kadrovima i obrnuto – sve podatke o zaposlenima koji su uneti u modul Upravljanje kadrovima, prenose se u modul Obračun zarada u Matičnu knjigu radnika.

Klikom na polje u dnu ekrana, Imp/Eksp. U OZ, otvara se prozor Import/Eksport sa obračunom zarada, sa dve mogućonsti:

- Eksportuj podatke iz Evidencije zaposlenih u Matičnu knjigu radnika/Obračun zarada
- Importuj podatke iz Matične knjige radnika u Obračun zarada/Evidenciju zaposlenih

Izborom određene mogućnosti, klikom na OK, sledi sistemska poruka: *"Potvrdite dodavanje zaposlenih iz matične knjige radnika (obračun zarada) u Evidenciju zaposlenih"*. Potvrditi sa OK. Time je prebacivanje zaposlenih preneto u modul Upravljanje kadrovima.

| - Q Q BK                                                                                                    |                          |                      |                     | DIZITISCIET VOLU - 1                                                                                                    | www.bizinsoit.co                                                                               | 10                                                                                                    |                                               |                                                                                         |                                                                      |                   |
|----------------------------------------------------------------------------------------------------|--------------------------|----------------------|---------------------|----------------------------------------------------------------------------------------------------|------------------------------------------------------------------------------------------------|----------------------------------------------------------------------------------------------------|-----------------------------------------------|-----------------------------------------------------------------------------------------|----------------------------------------------------------------------|-------------------|
|                                                                                                    | • Penod • 01.01.16       | • 14.11.15 • 🥠       | Omijene furkoje • 👔 | 🛾 Perroč 🤹 Kontakt 🍓                                                                                                    | Touch 🕑 Rung 🍓                                                                                 | Partnen 🥪 Artikli                                                                                                    | _                                             | 900                                                                                     | ( <del></del>                                                        |                   |
| AIDE KADROVI «                                                                                                    | BIZNISOFT V8.0 Evid      | lencija zaposlenih   | Podaci za obraćun   | zarada                                                                                                    |                                                                                                |                                                                                                    |                                               | X                                                                                       | Planer                                                               | Zadaci Za štampi  |
| iske spreme i kvalifikacij<br>ali alfamini kadomolog n                                                                                                    | Šifra Ime                | Ime roditelja        | Prezinte            | JMBG                                                                                                    | Dev. prezime                                                                                   | Pol Datum rodj.                                                                                                    |                                               |                                                                                         |                                                                      | Monday, 14Novembr |
| ali sifarnici kadrovske ev                                                                                                    | 000001 SLAVICA           | PETAR                | PETROVIĆ            | 2312958715179                                                                                                    | anticip of inclaimed                                                                           | 2 23.12.58                                                                                                    |                                               |                                                                                         |                                                                      |                   |
| anzaciona su unura i na<br>la i Sfamik Kiespia/Ohi                                                                                                    | 000002 ANA               | MAKSIM               | PAVLOVIĆ            | 2610961787838                                                                                                    |                                                                                                | 2 26.10.81                                                                                                    |                                               |                                                                                         | 100.0                                                                |                   |
| lencua zabeležbi zaposle                                                                                                    | 000003 DEJAN             | NIKOLA               | DAVIDOVIČ           | 1612971715307                                                                                                    |                                                                                                | M 16.12.71                                                                                                    |                                               |                                                                                         | 04 m                                                                 |                   |
| lencita zaposlenih                                                                                                    | 000004 STEFAN            | PREDRAG              | MANOJLOVIĆ          | 1012979560011                                                                                                    |                                                                                                | M 10.12.79                                                                                                    |                                               |                                                                                         |                                                                      |                   |
| novi porodice                                                                                                    | 000005 NATAŠA            | VLADIMIR             | MARIĆ               | 1912959779514                                                                                                    | JELIĆ                                                                                          | 2 19.12.75                                                                                                    |                                               |                                                                                         | 05∞                                                                  |                   |
| thodno radno iskustvo                                                                                                    | 000006 DARKO             | OGNJEN               | SIMIĆ               | 1208969778622                                                                                                    | 1000000                                                                                        | M 12.08.69                                                                                                    |                                               |                                                                                         |                                                                      |                   |
| aci za obraĉun zarada                                                                                                    | 000007 NEVENA            | MEHAJLO              | POPOVIĆ             | 1204956715189                                                                                                    |                                                                                                | 2 12.04.56                                                                                                    |                                               |                                                                                         | 06≈                                                                  |                   |
| lifikacije i stručno ospos                                                                                                    | 000008 MAKSIM            | DAVID                | VA35                | 0310960820079                                                                                                    | 1                                                                                              | M 31.10.60                                                                                                    |                                               |                                                                                         | 1000 000                                                             |                   |
| lencija rešenja i zahteva                                                                                                    | 000009 TEODORA           | TIBOR                | BARNA               | 2809963180854                                                                                                    | KISS                                                                                           | Ž 28.09.63                                                                                                    |                                               |                                                                                         |                                                                      |                   |
| iencija KOT                                                                                                    | 000010 MIROSLAV          | PETAR                | NIKOLIĆ             | 0903959150044                                                                                                    |                                                                                                | M 09.03.59                                                                                                    |                                               |                                                                                         | 0/~                                                                  |                   |
| avstveno stanje radnika                                                                                                    | 000011 MARIJA            | MAKSIM               | JOKIĆ               | 2703966710396                                                                                                    | 1                                                                                              | Ž 27.03.66                                                                                                    |                                               |                                                                                         |                                                                      |                   |
| staji kadrovske evidenci                                                                                                    |                          |                      |                     | 1                                                                                                    |                                                                                                |                                                                                                    |                                               |                                                                                         | 08∞                                                                  |                   |
| dencija neradnih dana<br>Ini kalendar<br>ačim radnih dana za ne                                                                                                    |                          | <b>n n t - - x 3</b> |                     | - 9                                                                                                    |                                                                                                |                                                                                                    |                                               |                                                                                         | 09∞                                                                  |                   |
| ačun beneficiranog radr                                                                                                    | fint on heating on the s |                      |                     |                                                                                                    |                                                                                                |                                                                                                    | 1200                                          |                                                                                         | 10∞                                                                  |                   |
| Contraction of the motion for                                                                                                    |                          |                      |                     |                                                                                                    | annual State Tree Price                                                                        | have been been been been been been been be                                                                                             |                                               |                                                                                         | Contraction of the second second                                     |                   |
| figuracioni paramteri go                                                                                                    | beddin trendrige on a    | tat ops rade o       | ops. zo Ops. nez    | Status zap. Koefi                                                                                                    | cijent Nac.Isp. Sif.                                                                           | ban. Broj tek, računa                                                                                                    | Phi                                           | Tm Proc. MR                                                                             |                                                                      |                   |
| figuracioni paramteri go<br>lišnji odmori - obračun,                                                                                                    | 29.07.16                 | 1 020                | 020 020 020         | 20 N Status zap. Koefi<br>020 N                                                                                                    | ojent Nac.Isp. Sif.<br>0 2                                                                     | ban. Broj tek, računa<br>17                                                                                                    | R                                             | Tm Proc. MR.<br>5,2600                                                                  | 11∞.                                                                 |                   |
| figuracioni paramteri go<br>lišnji odmori - obračun,<br>>                                                                                                    | 29.07.16                 | 1 020                | 020 025 025         | 20 N                                                                                                    | ojent Nac.Isp. Sif.<br>0.2                                                                     | ben, Broj tek, računa<br>17                                                                                                    | Pnt                                           | 5,2800                                                                                  | 11∞                                                                  |                   |
| figuracioni paramteri go<br>lišnji odmori - obračun,<br>><br>EHE FUNKCIJE                                                                                                    | 29.07.16                 | 1 020                | 026 (               | 2. Status zap. Koefi<br>D20 N                                                                                                    | ojent Nac.Isp. Sif.<br>0 2<br>kmptort/Ex                                                       | ben, Broj tek, računa<br>17<br>Isport ni Okračunom zateži                                                                              | Phi<br>R                                      | 5,2600                                                                                  | 11∞<br>12=                                                           |                   |
| figuracioni paramteri go<br>lišnji odmori - obračun,<br>><br>ENE FUNKCIJE<br>ŠIFARNICI                                                                                                    | 29.07.16                 | 1 020                | 020 (               | 2. Status zap. Koen<br>020 N                                                                                                    | ojent Nac.Isp. Sif.<br>0.2<br>Import/Ex                                                        | ben, Broj tek, računa<br>17<br>Sport se Otračunom zaretz                                                                               | R                                             | of m Proc. MR<br>5,2800                                                                 | 11 ∞<br>12 ≈                                                         |                   |
| figuracioni paramteri go<br>lišnji odmori - obračun,<br>><br>ENE FUNKCIJE<br>ŠIFARNICI<br>SIJSKO POSLOVANJE                                                                                                    | 29.07.16                 | 1 020                | 026 (               | <ul> <li>Status zap. Koen</li> <li>D20 N</li> <li>Eksportuj podati</li> </ul>                                                                                                    | ojent Nac.Isp. Sif.<br>0,2<br>Import/Ex<br>is a Evidencije zapos                               | iben, Broj tek, računa<br>17<br>Sport w Otračunom zahleža<br>senih u Matičnu knjigu radnika (Ot                                        | Phi<br>R<br>pračun zarada)                    | of m Proc. MR<br>5,2600                                                                 | 11 ∞<br>12 =<br>13 ∞                                                 |                   |
| figuracioni paramteri go<br>lišnji odmori - obračun,<br>><br>EHE FUNKCIJE<br>SIJSKO POSLOVANJE<br>I- T R G O V I N A                                                                                                    | 29.07.16                 | 1 920                | 026 (               | <ul> <li>Status zap. Koen</li> <li>D20 N</li> <li>Eksportuj podati</li> </ul>                                                                                                    | ojent Nac.Isp. Sif.<br>0,2<br>Imposit/Es<br>e z Evidencje zapos                                | Jan, Broj tek, računa<br>17<br>Sport sa Obračunom zaleda<br>Jenh u Matčnu knjigu radnika (Ol                                           | Phi<br>R<br>oračun zarada)                    | 1 m Proc. MR<br>5,2800                                                                  | 11 ≈<br>12 =<br>13 ∞                                                 |                   |
| figuracioni paramteri go<br>lišnji odimori - obračun,<br>><br>EHE FUNKCIJE<br>SIFARNICI<br>SUSKO POSLOVANJE<br>I- T R GO VINA<br>Z V O DIO A                                                                                                    | 29.07.16                 | 1 020                | 026 ()              | <ul> <li>Status zap. Koen</li> <li>D20 N</li> <li>Eksportuj podatis</li> <li>Importuj podatis</li> </ul>                                                                                                    | ojent NacJsp. Sif.<br>0 2<br>Himpoth/25<br>ie iz Evidencje zapos<br>i iz Matične knjige ra     | Jann, Broj tek, računa<br>17<br>Sport in Obračunom zalaži<br>denih u Natičnu knjigu radnika (Ot<br>idnika (Obračun zarada) u Evidenci  | Phi<br>R<br>sračun zarada)<br>Ju zaposlenih   | 1 m Proc. MR<br>5,2600                                                                  | 11 ≈<br>12 =<br>13 ≈<br>14 ≈                                         |                   |
| figuracioni paramteri go<br>lišnji odimori - obračun,<br>><br>EINE FUNIKCIJE<br>SUFARNIKCI<br>SUSKO POSLOVANJE<br>I- T R G O VI N A<br>Z V O D NJ A<br>UJISKA OPERATIVA                                                                                                    | 29.07.16                 | 1 020                | 026 (               | <ul> <li>Status zap. Koefi</li> <li>Status zap. Koefi</li> <li>Status zap. Koefi</li> <li>Status zap. Koefi</li> <li>Grand Status zap. Koefi</li> <li>Status zap. Koefi</li> <li>Status zap.</li></ul>                                                                                                    | ojent NacJsp. Sif.<br>0 2<br>Himposit/25<br>ie iz Evidencje zapos<br>s iz Matične knjige ra    | ben, Broj tek, računa<br>17<br>Sport w Obničunom zalaži<br>denh u Matičnu knjigu radnika (Ob<br>idnika (Obračun zarada) u Evidenc      | Pht<br>R<br>Iračun zarada)<br>Tju zaposlenih  | OK                                                                                      | 11 *<br>12 *<br>13 *<br>14 *                                         |                   |
| Figuracióni paramteri o<br>lisoni odmorti - obročun,<br>Stransucci i<br>Stransucci i<br>Strans | 29,07.16                 | 1 020                | 020 (PA             | <ul> <li>Status zap. Koefi</li> <li>Status zap. Koefi</li> <li>Status zap. Koefi</li> <li>Status zap. Koefi</li> <li>Grand Status zap. Koefi</li> <li>Status zap. Koefi</li> <li>Status zap.</li></ul>                                                                                                    | ojent. Nac.Jsp. Sif.<br>0 2<br>Import/Es<br>e z Evidencţe zapor<br>e z Matične knjige ra       | Jan, Broj tek, računa<br>17<br>sport u Osnačunam zali na<br>senh u Matčnu knjigu radnika (O<br>idnika (Obračun zanda) u Evidenc        | Pot<br>R<br>aračun zarada)<br>Tu zaposienih   | TIM Proc. MR<br>5,2600                                                                  | 11 ×<br>12 =<br>13 ×<br>14 ×                                         |                   |
| figuracioni paramteri og<br>Iššaji admori - obračun,<br>Sitarakuci<br>Sitarakuci<br>Sitarakuci<br>Sitarakuci<br>Sitarakuci<br>Sitarakuci<br>Sitarakuci<br>Sitarakuci<br>Sitarakuci<br>Sitarakuci<br>Sitarakuci<br>Sitarakuci<br>Sitarakuci                                                                                                    | 29,07.16                 | 1 020                | .020 (0             | <ul> <li>Status zap., Koeń</li> <li>Ozo N</li> <li>Eksportuj podati</li> <li>Eksportuj podati</li> </ul>                                                                                                    | ojent (Nac.Isp. Sif.<br>0 2<br>http://file<br>ie la Evidencije zapos<br>e la Matične knjige ra | Joan, Broj tel, računa<br>17<br>Septif in Otračunom zalazi<br>šenh u Matičnu knjigu radnika (Ož<br>idnika (Obračun zirada) u Evidenc   | Pot<br>R<br>aračun zarada)<br>Tu zaposlenih   | Tm Proc. MR<br>5,2800                                                                   | 11 *<br>12 =<br>13 =<br>14 =<br>15 =                                 |                   |
| figuracioni paramteri o<br>ISANI odmori - obračun, - ><br>Stranukci - bračun, - ><br>Stranukci                                                                                                    | 29,07.16                 | 1 020                | 020 020 0           | C Status zap. Koen<br>220 N<br>C Eksportuj podatk<br>C Importuj podatk                                                                                                    | ogenti Nac.Jsp. Sif.<br>0.2<br>Hmpotrk El<br>ie iz Evidencije zapos<br>z iz Matične knjige ra  | Joen, Broy tek, računa<br>17<br>Boort na Oloničaniom zalaža<br>šenih u Matičnu knjigu radnika (Ož<br>idnika (Obračun zarada) u Evidenc | Pot<br>R<br>Jračun zarada)<br>iju zaposlenih  | 0K                                                                                      | 11 *<br>12 =<br>13 *<br>14 =<br>15 =<br>16 =                         |                   |
| Inguracioni paramteri o jorăcun,           Iskoji odmori - obracun,           SILARINICI           SILARINICI <td>29,07.16</td> <td>1 020</td> <td>020 020 0</td> <td><ul> <li>Status zap. Koeh</li> <li>Status zap. Koeh</li> <li>Eksportuj podati</li> <li>Eksportuj podati</li> </ul></td> <td>ogenti Nac.Jsp. Sif.<br/>0.2<br/>HimpolnVES<br/>ie le Evidencije zapos<br/>a le Matične knjige ra</td> <td>Jonn, Broy tel, računa<br/>17<br/>Boott su Olondonom zalištv<br/>šenih u Matičnu knjigu radnika (Ob<br/>idnika (Obračun zarada) u Evidenc</td> <td>Pot<br/>R<br/>Jračun zarada)<br/>iju zaposlenih</td> <td>0K, 1,2</td> <td>11 *<br/>12 =<br/>13 *<br/>14 *<br/>15 *<br/>16 =</td> <td></td>                                                                                                    | 29,07.16                 | 1 020                | 020 020 0           | <ul> <li>Status zap. Koeh</li> <li>Status zap. Koeh</li> <li>Eksportuj podati</li> <li>Eksportuj podati</li> </ul>                                                                                                    | ogenti Nac.Jsp. Sif.<br>0.2<br>HimpolnVES<br>ie le Evidencije zapos<br>a le Matične knjige ra  | Jonn, Broy tel, računa<br>17<br>Boott su Olondonom zalištv<br>šenih u Matičnu knjigu radnika (Ob<br>idnika (Obračun zarada) u Evidenc  | Pot<br>R<br>Jračun zarada)<br>iju zaposlenih  | 0K, 1,2                                                                                 | 11 *<br>12 =<br>13 *<br>14 *<br>15 *<br>16 =                         |                   |
| figuracioni paramteri go<br>kisi o dimori - o borcun,<br>bisi o borcun,<br>bisi o borcun,<br>bisi o borcun,<br>bisi o borcun,<br>ci o bisi o<br>ci o bisi o<br>ci o                                                                                                    | 29,07.16                 |                      | 020 020 0           | C Status zap. Koeff                                                                                                    | ogenti Nac.Jsp. Sif.<br>o 2<br>Impoch JES<br>ie la Evidencije zapor<br>a la Matične knjige na  | Jon, Broy tek, računa<br>17<br>sport i u Osnačunom zali na<br>šenh u Matčnu knjigu radnika (O<br>idnika (Obračun zanda) u Evideno      | iju zapošenih                                 | 0K, 1,1                                                                                 | 11 ∞<br>12 =<br>13 ∞<br>14 ∞<br>15 =<br>16 =<br>17 ∞                 |                   |
| Inguracioni paramteri og<br>ISKoji odmori - obračun,<br>Sirkarski - obračun,<br>Sirkarski - tr & G O VI N A<br>- T & G O VI N A<br>- T & G O VI N A                                                                                                    | 29,07.16                 |                      | 026 0               | Status zap. Koeff     Status zap. Koeff     C Eksportuj podatk     G Eksportuj podatk                                                                                                    | ogenti Nac.Isp. Sif.<br>o 2<br>Minport/Es<br>a la Evidencije zapos<br>a la Matžine knjige ra   | Joen, Broy tel, računa<br>17<br>ceport in Otončanom zalista<br>šenih u Matičnu knjigu radnika (Ot<br>idnika (Obričun ziraša) u Evidenc | Pht<br>R<br>Juračun zarada)<br>Ju zaposlenih  | OK                                                                                      | 11 **<br>12 **<br>13 **<br>14 **<br>15 **<br>16 **<br>17 **          |                   |
| Inguracioni paramteri og<br>ISSQI domor - Doracun,<br>- Doracun,<br>- Do                                                                                                    | 29,07.16                 | - m +                | 020 000 0           | <ul> <li>Status zap. Koeň</li> <li>Status zap. Koeň</li> <li>Eksportuj podatk</li> <li>Importuj podatk</li> </ul>                                                                                                    | ogenti Nac.Jsp. Sif.<br>0.2<br>Ninpotr/EL<br>26 la Evidencije zapos<br>2 la Matične knjige ra  | Joen, Broy tek, računa<br>17<br>Schort w Otoračanove za kaz<br>šenih u Matičnu knjigu radnika (Ož<br>idnika (Obračun zarada) u Evidenc | Pat<br>R<br>Irračun zarada)<br>Itu zaposlenih | 0K                                                                                      | 11 **<br>12 **<br>13 **<br>14 **<br>15 **<br>16 **<br>17 **<br>18 ** |                   |
| Inguracioni paramteri og<br>Inskilj odmori - borčun,<br>Stransukcije<br>Stransukcije<br>Stransukcije<br>I- T R G O VI N A.<br>Z VO D IO A.<br>Stijska OPERATIVA<br>SI POPRAVIE<br>UR ZARADA<br>A SREDSTVA I INVENTAR<br>TJANJE KADROVINA<br>IČNI PODSISTEMI<br>ISTRACIJA.<br>*                                                                                                    | 29,07.16<br>             |                      |                     | Contextus zape, Keelh     Contextus zape, Keelh     Contextus zape, Keelh     Contextus zape, Keelh     Contextus zape Keelh     Contextus zape Keelh     Contextus za | ogenti Nac.Jsp. Sif.<br>o.2<br>Minpoln/Es<br>ie le Evidencije zapos<br>e le Matične knjige ra  | Joen, Broj tek, računa<br>17<br>Schort w Olovačunove zalaža<br>šenih u Matičnu knjigu radnika (Ož<br>idnika (Obračun zarada) u Evidenc | Pat<br>R<br>Jračun zarada)<br>Lju zaposlenih  | Trn Proc. MR           5,2600           X           OK           OK           OK / Upt6 | 11 *<br>12 =<br>13 *<br>14 *<br>15 *<br>16 =<br>17 *<br>18 =<br>10 * |                   |

Import eksport podataka u Matičnu knjigu radnika

| 65                                                                                  |                                                  | SizniSOFT v8.0 - www.ziznischt.com                                                                                            | - P - 8                   |
|-------------------------------------------------------------------------------------|--------------------------------------------------|----------------------------------------------------------------------------------------------------|---------------------------|
| 3016 · Q @ Q = W E                                                                  | 🗣 • Period • 01.01.16 🔹 14.11.1                  | 6 🝷 🥥 Onligene Funkcije 🔹 🔛 Pomoć 🏂 Kontalić 🍓 Touch 😔 Ring । 🎒 Partneri 🥥 Artiki                                             |                           |
| OBRAČUN ZARADA «                                                                    | SIZNISOFT v8.0 Evidencija za                     | poslenih Matična knjiga radnika                                                                                               | Planer Zadaci Za štampu 🗴 |
| D Doste tabele podsistema                                                           | Šifra Vrsta Isprave J                            | PODACI O RADILIKU »                                                                                                    | Monday, 14November        |
| E Dorazac PFP-PD                                                                    | 000001 1 - JMBG 231295                           | Podaci o radniku Pregled obraćuna zarada Ugovoreni imosi zarade. Obustave na rate. Obustave na procenat. Dobrovojno dodat 🗈 🕨 |                           |
| 🗈 ⊵ Ostali parametri za obračun                                                     | 000002 1 - JMBG 261098<br>000003 1 - JMBG 161297 | -Osnovni podaci                                                                                                    | 04 =                      |
| Maticna knjiga radnika     Obračun zarada                                           | 000004 1 - JMBG 101297                           | Prezme: PETROVIC Ime: SLAVICA IM66: 2312958715179 Ime rodit: PETAR                                                            |                           |
| 👘 Obračun zarade bez isplate                                                        | 000005 1 - JMBG 191295                           | Datum rod.: 23.12.58 💌 Mesto rod.: BEOGRAD Opitina: SAVSKI VENAC Država: R SRBIJA Poč Z 💌                                     | 05 =                      |
| Dbračun ostalih ličnih prima                                                        | 000005 1 - JM8G 120896                           | Adresa: SVETOZARA MARKOVIČA 12 PBR: 11000 Nesto: BEOGRAD Errait SLAVICA@MTS.RS                                                | 1000                      |
| - 1 Izveštaji za period i po perio                                                  |                                                  | -Radni odnos i piečanje<br>Radni odnos i piečanje<br>titatum rasnivarita i brol voovora                                       | 00.**                     |
| Bolovanja na teret socijalno                                                        |                                                  | Stručna sprema: 04 Godine: 12 % MinuLrada: 5,2800 01.01.16 💌 01-01-16                                                         | 07 =                      |
| <ul> <li>Pojedinacna poreska prijave</li> <li>Obrasci za javna preduzeća</li> </ul> |                                                  | Skolska sprema: 4 Mesect 7 Datum min.radat 01.01.17 m Datum prestanka i osnov                                                 |                           |
| 🚽 Obrazac M4 za zaposlene i                                                         |                                                  | 2anmanje: 334302 Uanc 20 31.12.99 *                                                                                           | 08 =                      |
| Statistika po radnom stazu i<br>Statistika po radnom stazu i<br>Kalkulator zarada   |                                                  | Podaci za obračun zarade %Puno Rad.vr: 100,00 Drugi post.: N 💌                                                                |                           |
| 👘 Preuzimanje podataka iz pre                                                       |                                                  | Status: Neodre 🔻 Odeljenje: Kategorija: 1 Šifra PP: 01 Mes.12/77: 12 Načn splate: 2/ 📼                                        | 09 **                     |
|                                                                                     |                                                  | Koeficjent: 0,0000 Opš.POR: 020 Opš.ZDR: 020 Mesto TR: Šifra banke: 017 PrbTm: R 💌                                            | 10 **                     |
|                                                                                     |                                                  | Orgued.: 011 Op8.PIO: 020 Op8.NZP: 020 Nosioc TR: Tekući račun: 205-0000000142207-73                                          | 10-                       |
|                                                                                     |                                                  |                                                                                                    | 11 *                      |
| < >                                                                                 |                                                  | Podari ji katrovska evitancie                                                                                                 |                           |
| CALONIAJERE FUNKCIJE                                                                |                                                  | Prethodno radno klustvo Kvalikacte Rešena Kursev / obuke / trenn/ Zabelačne Zdravstvo Dokumenta                               | 12 =                      |
|                                                                                     |                                                  | Sifra Datum Dd Datum Do Organizacija Postovi Postovi Datelja Postovi                                                          | 100                       |
| PERMISSION POSCOVALLE                                                               |                                                  | 01 01-01-82 01-08-89 NIS REFERENT ZA DONDSE SA NAVN DONDST SA NAVNOSCU                                                        | 1D.e                      |
| ROOM TROOTIN                                                                        |                                                  | 02 01.08.89 01.01.99 NIS VIŠI KOORDINATOR ZA ODNOSE ODNOSI SA JAVNOŠČU                                                        | 14 =                      |
| ETRANSTISKA OPERATIVA                                                               |                                                  |                                                                                                    | 1990                      |
|                                                                                     |                                                  |                                                                                                    | 15 =                      |
| OBRAČUN ZARADA                                                                      |                                                  |                                                                                                    |                           |
| STALNA SREDSTVA I DIVENTAR                                                          |                                                  |                                                                                                    | 16 *                      |
| SUPRAVIJANJE KADROVIHA                                                              |                                                  |                                                                                                    | 17.0                      |
| 2 ODNOSE SA KLEJENTEMA                                                              |                                                  |                                                                                                    | 1/-                       |
| 🚊 SPECIFIČNI PODSISTEMI                                                             |                                                  |                                                                                                    | 18 *                      |
| S ADMINISTRACIJA                                                                    |                                                  | 1 1 1 1 1 1 1 1 1 1 1 1 1 1 1 1 1 1 1                                                                                         |                           |
| 3                                                                                   | FI-IZMENE FI-PRIKAŻI                             | SVE PRETRAGA (Ctrl+f), F10 -PO STHU, F11 - PO NAZUU CIEGČUK Pretrega Štamgo OK/Upiši Odustani                                 | 19                        |
| 222 - EXPERIMENT DOO BEOGR                                                          | AD KRUNSKA 33 1244556                            | 67 170-30020302201-77 001 - VELEPRODAJA BR.1                                                                                  | NAME NON THE OWNER        |

Obračun zarada - Matična knjiga radnika

# Evidencija rešenja i zahteva

Opcija Evidentiranja rešenja i zahteva nudi nekoliko grupa rešenja koja se vezuju za određenog zaposlenog:

- Evidencija Ugovora i aneksa o radu
- Evidencija zahteva zaposlenih
- Evidencija rešenja o odsustvu
- Evidencija ostalih rešenja

| UPRAVLJAIDE KADROVIMA «                                                                                                    | Evidencija zahteva za | iposlen/h Evidencij                  | a rešenja o odsustvu | Evidencija ugovora             | i anekse o radu                           | _       | X • 4 × ×      |
|----------------------------------------------------------------------------------------------------|-----------------------|--------------------------------------|----------------------|--------------------------------|-------------------------------------------|---------|----------------|
| Vrste i šifarnik Kurseva/Obuke/Trening ^                                                                                                    | Šifra ime             | Ime roditelja                        | Prezime              | JMBG                           | Dev. prezime                              | Pol     | Dat. rodjenja  |
| Evidencija zabelezbi zaposlenih                                                                                                    | 000001 SLAVICA        | PETAR                                | PETROVIČ             | 2312958715179                  |                                           | Ż       | 23.12.58       |
| Clanos porodice                                                                                                    | 000002 ANA            | MAKSIM                               | PAVLOVIĆ             | 2610981787838                  |                                           | Ż       | 26.10.81       |
| Prethodoo radno iskustvo                                                                                                    | 000003 DEJAN          | NIKOLA                               | DAVIDOVIĆ            | 1612971715307                  |                                           | M       | 16.12.71       |
| Fodaci za obračun zarada                                                                                                    | 000004 STEFAN         | PREDRAG                              | MANOJLOVIĆ           | 1012979560011                  |                                           | M       | 10.12.79       |
| 🀔 Kvalifikacije i stručno osposobljavanje                                                                                                    | 000005 NATAŠA         | VLADIMIR                             | MARIĆ                | 1912959779514                  | JELIČ                                     | Ż       | 19.12.75       |
| 3 💎 Evidencija rešenja i zahteva                                                                                                    | 000006 DARKO          | OGNJEN                               | SIMIC                | 1208969778622                  |                                           | M       | 12.08.69       |
| 📲 Evidencija ugovora i aneksa o radu                                                                                                    | 000007 NEVENA         | MIHAJLO                              | POPOVIĆ              | 1204956715189                  |                                           | Ž       | 12.04.56       |
| Evidencija zahteva zaposlenih                                                                                                    | 000008 MAKSIM         | DAVID                                | VAJS                 | 0310960820079                  |                                           | M       | 31.10.60       |
| Evidencija rešenja o odsustvu                                                                                                    | 000009 TEODORA        | TIBOR                                | BARNA                | 2809963180854                  | KISS                                      | Ż       | 28.09.63       |
| - D Evidencija ostalih resenja                                                                                                    | 000010 MIROSLAV       | PETAR                                | NIKOLIĆ              | 0903959150044                  |                                           | N       | 09.03.59       |
| Evidencija Kon                                                                                                    | 000011 MARDA          | MAKSIN                               | JOKIC                | 2703966710398                  |                                           | Z       | 27.03.85       |
| <ul> <li>Vrste zahteva i rešenja</li> <li>Evidencija neradnih dana</li> <li>Radni kalendar</li> <li>Obračun radnih dana za period</li> </ul>                                                                                                    | C Org. jed 5          | ifra RM Naziv RM                     | i<br>Ente            | Datum poč. Op                  | is angežovanja / Ra                       | zlog na | ə puštanja     |
| Virste zahteva i rešenja Virste zahteva i rešenja Virste zahteva i rešenja Virste zahteva i rešenja Virste Rodik Lalender Virste FolikCLUE OFSTI ŠIFARNICI                                                                                                    | S Org. jed. 5         | ifra RM Naziv RM                     | 1                    | Datum poč. Op<br>Distrika of   | is angolovanja / Ra<br>Noslica Davinični  | zlog na | ><br>puštanje  |
| Virte zahteva i rešenja     Svidenja neradni dana     Radni kalendar     Svidenja nočnu nadnih dana za period     OHLIJENE FUNKCIJE     OHŠIT ŠIVARNICI     PINNELI SKAVEN (OSLOVANDE                                                                                                    | Crg. jed. 5           | ifra RM – Naziv RM                   | i<br>Salas           | Datum poč Op                   | is angažovanja / Ra<br>Nosl S4 Savino Stu | złog ne | ə puştanja     |
| Vorte zahtera i rešenja     Sodencija neradnih dana     Sadni kalendar     Oražun radnih dana za period     Oražun radnih dana za period     Oražun radnih dana za period     Oražun radnih dana za period     Pravisti Stra Autuca     Pravisti Stra Autuca     Pravisti Stra Oražuna     Rodni - R. G. O Y II M                                                                                                    | Crg. jed. 5           | ifra RM Naziv RM                     | i<br>Enter           | Datum poč. Op<br>01.01.03 ob   | is angažovanja / Ra<br>nosi da svrijočan  | złog ne | spuštanje      |
| P Vros zahkrea i rešenja     Prodecija mozihi dana     Padni kalendar     Obračni radmih dana za period     Okračni radmih dana za period     Polizička radmih dana za period     Polizička radmih dana za period     Polizička radmih dana za period     Polizička radmih dana za period     Polizička radmih dana za period     Polizička radmih dana za period                                                                                                    | C Org. jed. 5         | ifra RM Naziv RM                     | k<br>Enlar           | Datum poč. Op<br>01.01.03 ob   | is angažovanja / Ra                       | zlog na | ><br>quistanja |
| P Vros zahteva i rešenja           P Kolacija revoluti kalendar           P Kolacija revoluti kalendar           P Otračkom rednih dana za period           Otručkom rednih dana za period           Otručkom rednih dana za period           Otručkom rednih dana za period           Otručkom rednih dana za period           Otručkom rednih dana za period           P Ravistiško Poslovnate           Romen - K & G V III A           P Ro 12 V V D RIA           Pravistiško opractrva                                                                                                    | C Org. jed. 5         | ifra RM Naziv RM                     | k<br>Enlar           | Datum poč. Op<br>ni.ot.03 op   | is angažovanja / Ro<br>Nosi se tavnjošću  | złog ne | ><br>spuštanje |
| Device anthread releases     Devices anthread of same     Devices and the same anti-     Devices and the same anti-     Devices and the same anti-     Devices and the same anti-     Devices and the same anti-     Devices anti-     Devices an | C Org. jed. 5         | iira RM. Naziv RM.<br>Kot Viši SAV   | i<br>Enik            | Datum pcč. Og<br>p1.01.03 oč   | is angatovanja / Ra<br>Kosi de tevijo Sol | złog ne | s<br>poštanje  |
| • Vote abbroa i redenja           • Votekonja nacadhi dana           • Okradnja nacadhi dana           • Okradnja nacadhi dana           • Okradnja nacadhi dana           • Okradnja nacadhi dana           • Okradnja nacadhi dana           • Okradnja nacadhi dana           • Okradnja nacadhi dana           • Okradnja nacadhi dana           • Okradnja nacadhi dana           • Okradnja nacadhi dana           • Pista Siza nacadhi           • Pista Siza nacadhi                                                                                                    | C Org. jed. 5         | nira RM Naziv RM                     | i<br>Prile:          | Detum poč. Op<br>o1.03.03 ob   | is angažovanja / Ra                       | złog ne | ><br>poštanje  |
| > Vote zahtwa i relenja           > Votekonja medih dana           > Kalim kalender           > Obradu, rakim kalender           > Obradu, rakim kalen                                                                                                    | C Org. jed.   S       | nira RM – Naziv RM                   | enik.                | Detum poč Op<br>p1.01.03 od    | is angažovanja / Ra                       | zlog na | s<br>puštanje  |
| P Vroz zahkrea i rešenja     Prádcoja rezidni dana     Pisahi kalendar     Pisahi kalendar     Pisahi | S Org. jed. (S        | Hra RM. Naziv RM                     | i<br>inte            | Datum ječ. Op<br>ni. bi. 03 oč | is angelovenje / Ro<br>Nosi se sviješki   | złog ne | ><br>poštanje  |
| P Vida zahkrea i rešenja           P Kolacnja readh dana           P Kahri Kalendar           P Obračni radmih dana za period           ORLIZINE FRANKCIE           ORLIZINE FRANKCIE           PRANKLISKO POSLOVANCE           ROMO - TA G O V IN A           P FO IZ VO RA TA           ORRAZINA SARDEN           ORRAZINA KADANE           ORRAZINA KADANE           ORRAZINA KADANE           ORRAZINA KADANE           ORRAZINA KADANE           ORRAZINA KADENVIJI INVERTAR           ORDONSI SA KULJENTIVA                                                                                                    | Crg.jed. 5            | iifra RM – Naziv RM<br>201. VII – AV | )<br>Antas           | Datum peč. log<br>p1.b1.o3 oc  | is angažovanja / Robinst                  | złog na | ⇒<br>ipuštanje |
| > Vote zahtwa i redenja           > Votekonja readih dana           > Radin kalendar           > Obraćan radinh dana za penod           > Obračan radinh dana za penod           > Obračan radinh dana za penod           > Obračan radinh dana za penod           > Obračan radinh dana za penod           > Reinstätsko instatsko instatsko i                                                                                                    | Crg.jed.  5           | ifte RM Naziv RP                     | i<br>Ernik           | Detum pct. Op<br>p1.01.03 oc   | is angežovanje / Ro<br>Nosi se skvijošon  | złog na | ><br>poštonjo  |

Evidencija Ugovora i aneksa o radu

### Obračun beneficiranog staža

Izborom opcije *Obračun beneficiranog staža*, omogućen je izbor odgovarajućeg tipa beneficiranog staža (npr. 12 na 14 meseci):

- 12/12
- 12/14
- 12/15• 12/16• 12/18

Klikom na polje *Obračunaj* u okviru forme, program nudi pregled za efektivni i beneficirani radni staž, za uneti period. Prethodno je potrebno čekirati *Za poznat efektivni staž* (godina, meseci, dana). U nastavku se javlja sistemska poruka "*Mogu se javiti razlike, nepreciznosti do 5 dana, zbog zaokruživanja*".

Potvrditi poruku sa OK.

| Period OD:  | 01.01.15           |    |         | Efektivno | Beneficirano |
|-------------|--------------------|----|---------|-----------|--------------|
| Period DO:  | 01.01.16           | X  | Godina: |           |              |
| 🗆 Za poznat | efektivni radni st | až | Mesecit |           |              |
|             | 8-s. 0 0-          | 0  | Dana:   |           |              |
| Modul:      | 12/16              |    |         |           |              |
|             | 12/12              |    |         |           |              |
|             | 12/14              |    |         |           | OBRACUN/     |
|             | 12/16              |    |         |           | 11 -         |

Obračun beneficiranog radnog staža

### Zdravstveno stanje zaposlenih

Zdravstveno stanje zaposlenih se unosi kroz posebnu funkciju evidencije. Po istom principu, izborom radnika, klikom na *F2 Izmene*, zatim na F5, otvara se nov red u donjem planu ekrana u koji se unose podaci o specijalističkim pregledima, eventualnim ograničenjima radnih sposobnosti, evidencija o sisitematskim pregledima i povredama na radu od značaja za kadrovsku službu preduzeća.

| 85                                                            |                 |                      | BizniSOF                     | T V8.0 -               | www.biznisoft.                | cojm                                         |                                  |                     | - 0 ×        |
|---------------------------------------------------------------|-----------------|----------------------|------------------------------|------------------------|-------------------------------|----------------------------------------------|----------------------------------|---------------------|--------------|
| 1 2016 • Q 💮 Q 📄 BK 🛱 • Period •                              | 01.01.16        | 14.11.1              | 6 🔹 🦪 Omilj                  | jene funkci            | je • 📑 Pomoć 🎪                | , Kontakt 🔚 Touch 😌 Ri                       | ng   👑 Partneri 🥥 Ai             | tikli               | XVX          |
| Prethodno radno iskustvo                                      | BIZINE          | 0F1 V8.0             | Zuravstverio s               | adije ta               |                               | la vez                                       |                                  | There have no       |              |
| Podaci za obračun zarada                                      | Sifra           | Ime                  | Ime ro                       | oditelja               | Prezime                       | JMBG                                         | Dev. prezime                     | Pol Dat. r          | odje         |
| - 📅 Kvalifikacije i stručno osposobljavanje                   |                 | SLAVICA              | PETAR                        | 0                      | PETROVIC                      | 2312958715179                                |                                  | Z 23.12             | .58          |
| 🖃 🐺 Evidencija rešenja i zahteva                              | 000002          | ANA                  | MAKSI                        | M                      | PAVLOVIC                      | 2610981787838                                |                                  | Z 26.10             | .81          |
| Evidencija ugovora i aneksa o radu                            |                 | DEJAN                | NIKOL                        | A                      | DAVIDOVIC                     | 1612971715307                                |                                  | M 16.12             | .71          |
| 👘 Evidencija zahteva zaposlenih                               | 000004          | STEFAN               | PREDR                        | AG                     | MANOJLOVIC                    | 10129/9560011                                | ancad                            | M 10.12             | ./9 05 4     |
| Evidencija rešenja o odsustvu                                 | 000005          | NATASA               | VLADI                        | MIK                    | MARIC                         | 1912959779514                                | JELIC                            | Z 19.12             | ./5          |
| Evidencija ostalih rešenja                                    | 000000          | DARKO                | OGNDE                        | -NL                    | SIMIC                         | 1208909778622                                |                                  | M 12.08             | .69 06 4     |
| Evidencija KOT                                                | 000007          | NEVENA               | MIHAJ                        | LO                     | POPOVIC                       | 1204956/15189                                |                                  | Z 12.04             | .56          |
| <ul> <li>B zaravstveno stanje radnikaj</li> </ul>             | 000008          | MAKSIM               | DAVID                        | <u>9</u>               | VAJS                          | 0310960820079                                | VICC                             | M 31.10             | .60 07 4     |
| Izvestaji kadrovske evidencije                                | 000009          | TEODORA              | TIBOR                        | 55<br>10               | BAKNA                         | 2809963180854                                | K155                             | Z 28.09             | .03          |
| E Visce zanteva i resenja                                     | 000010          | MARUSLAV             | PETAR                        |                        | INKOLIC                       | 0903959150044                                |                                  | M 09.03             | .59          |
|                                                               | 000011          | MAKDA                | MAKSI                        | 191                    | JOKIC                         | 2/03900/10398                                |                                  | Z 27.03             | .00 08       |
| Radni kalendar - spisak<br>Radni kalendar - grafički prikaz v | Pojedi<br>Datum | načni lekars<br>Rbr. | ki pregledi Bo<br>Datum preg | lesti Ogi<br>. Vrsta j | ničenja radne spo<br>pregleda | sobnosti Invaldnost Sis<br>Vrsta specijalist | itematski pregledi Po<br>e Nala: | vrede na radu<br>zi |              |
| G OHILJENE FUNKCIJE                                           | 14.11.1         | 6 00                 | 1 01.11.16                   | PREGLI                 | ED LEKARA SPECIJ              | ALISTE OFTALMOLOG                            | +1,7                             | 5 +1,50             |              |
| D OPŠTI ŠIFARNICI                                             |                 |                      |                              |                        |                               |                                              |                                  |                     | 12 4         |
| EINANSIJSKO POSLOVANJE                                        |                 |                      |                              |                        |                               |                                              |                                  |                     |              |
| COBNO - TRGOVINA                                              |                 |                      |                              |                        |                               |                                              |                                  |                     | 13 4         |
| A PROIZVODNJA                                                 |                 |                      |                              |                        |                               |                                              |                                  |                     |              |
| FINANSIJSKA OPERATIVA                                         |                 |                      |                              |                        |                               |                                              |                                  |                     | 14           |
| 🛠 SERVIS I POPRAVKE                                           |                 |                      |                              |                        |                               |                                              |                                  |                     | 15.0         |
| De OBRAČUN ZARADA                                             |                 |                      |                              |                        |                               |                                              |                                  |                     | 141          |
| STALNA SREDSTVA 1 INVENTAR                                    |                 |                      |                              |                        |                               |                                              |                                  |                     | 16           |
| A UPRAVLJANJE KADROVIMA                                       |                 |                      |                              |                        |                               |                                              |                                  |                     |              |
| 1 ODNOSI SA KLIJENTIMA                                        |                 |                      |                              |                        |                               |                                              |                                  |                     | 17 4         |
| SPECIFIČNI PODSISTEMI                                         | 202203-02       | 122221               | an and the life life         | 100 100 100            |                               |                                              |                                  |                     |              |
| % ADMINISTRACIJA                                              | 199, 199, 19    | 1 00 1               | 2 10 10 1 -                  |                        |                               | <                                            | -                                |                     | 2 18         |
|                                                               | Na dan          | 14.11.16             | Re                           | arresh                 | ED F2 - IZMENE                | F5 - NOVI SLOG                               | Stamp                            | a OK/               | upisi v      |
| 222 - EXPERIMENT DOO BEOGRAD KRUNS                            | KA 33           | 1244556              | 67 170-300                   | 0203022                | 01-77 001 - VEI               | LEPRODAJA BR.1                               |                                  | 2445                | NUM SCOL ING |

Evidencija zdravstvenog stanja radnika

Klikom na opciju Štampa, nudi se izveštaj o zdravstvenoj sposobnosti/stanju zaposlenog, koji se evidentira i u okviru Kartice zaposlenog.

Ukoliko je potrebno vršiti brisanje određenog prethodnog unosa o zdravstvenom stanju zaposlenog, potrebno je kliknuti na simbol minus u dnu forme.

|         |      | ona ovde da bi s | ite grupisali po tin kolonama.   |                    |               | Potvrdite brisanje ? |  |
|---------|------|------------------|----------------------------------|--------------------|---------------|----------------------|--|
| Jatum   | Rbr. | Datum preg.      | Vrsta pregleda                   | Vrsta specijaliste | Nalazi        | U                    |  |
| 3.06.16 | 001  | 01.05.16         | SISTEMATSKI PREGLED              | LEKAR OPSTE PRAKSE | BO            |                      |  |
| 3.06,16 | 002  | 03.05,16         | PREGLED SPECIJALISTE FIZIJATRIJE | FIZIJATAR          | DISCUS HERNIA | OK Cancel            |  |
| 3.06,16 | 003  |                  |                                  |                    |               |                      |  |
|         |      |                  |                                  |                    |               |                      |  |

#### **RADNI KALENDAR**

Kroz opciju Evidencija neradnih dana se unose:

- Državni praznici
- Verski praznici
- Ostali neradni dani

Čekiranjem *F2 Izmene* u dnu ekrana i klikom na F5 dodajemo novi red sa potrebnim podacima. Klikom na polje *Dodaj u RK* u dnu ekrana korisnik automatski "*ažurira*" promene u okviru radnog kalendara. Javlja se sistemska poruka: *"Potvrdite dodavanje u radni kalendar?"* 

| 85                            | BizniSOF                                                | ۲ v8.0 - www.biznisoft.com | 1                       |                                                                                                    |           | - • ×                |
|-------------------------------|---------------------------------------------------------|----------------------------|-------------------------|----------------------------------------------------------------------------------------------------|-----------|----------------------|
| 📑 2016 🔻 🔍 🕂 🤤 📑 BK           | 🖹 🔻 Penod 🔻 01.01.16 🔹 15.11.16 💌 🧔 Omiljene funkcije 🔻 | 🔢 Pomoć 🍰 Kontakt 🍓 Touch  | n 🥪 Ring 🛛 👑 Partneri 🇯 | 🕖 Artiki                                                                                                    |           |                      |
| UPRAVLJANJE KADROVI «         | BIZNISOFT v8.0 Radni kalendar - spisak Verski praznici  |                            |                         | XVX                                                                                                    | Planer    | Zadaci Za štampu 🗵   |
| Evidencija zaposlenih \land   | Šifra Naziv                                             | Šifra konfe Datum Od       | Datum do Fi             | Z Operater                                                                                                    |           | Tuesday, 15 November |
| Clanovi porodice              | 003 RAMAZAN                                             | 04 28.07.16                | 28.07.16                | MILICA                                                                                                    |           | 1                    |
| Prethodno radno iskustvc      | 004 KURBAN BAJRAM                                       | 04 04.10.16                | 04.10.16                | MILICA                                                                                                    | -         |                      |
| Poudo za obracun zarau        | 005 JOM KIPUR                                           | 05 04.10.16                | 04.10.16                | MILICA                                                                                                    | 04 ==     |                      |
| Svidencija rešenja i zaht     | 006 BOŽIĆ KATOLIČKI                                     | 02 25.12.16                | 25.12.16                | MILICA                                                                                                    |           |                      |
| Evidencija resenja realita    | 007 SV. NIKOLA                                          | 01 19.12.16                | 19.12.16                | MILICA                                                                                                    | 05∞       |                      |
| Evidencija zahteva za         | 008 SV. TOMA                                            | 01 19.10.16                | 19.10.16                | MILICA                                                                                                    |           | 1                    |
| Evidencija rešenja o (        | 009 SV. ĐORĐE                                           | 01 06.05.16                | 06.05.16                | MILICA                                                                                                    | 06 =      |                      |
| Evidencija ostalih reš        | 010 SV. STEVAN                                          | 01 09.01.16                | 09.01.16                | MILICA                                                                                                    |           |                      |
| 🔁 Evidencija KOT              | 011 SV. LUKA                                            | 01 30.10.16                | 30.10.16                | MILICA                                                                                                    | 07.0      |                      |
| - 🔁 Zdravstveno stanje radni  |                                                         |                            |                         |                                                                                                    | 0/        |                      |
| 🕀 🕨 Izveštaji kadrovske evide |                                                         |                            |                         |                                                                                                    | -         |                      |
| 🗉 ⋗ Vrste zahteva i rešenja   |                                                         |                            |                         |                                                                                                    | 08 ==     |                      |
| E-V Evidencija neradnih dana  |                                                         |                            |                         |                                                                                                    |           |                      |
| Državni praznici              |                                                         |                            |                         |                                                                                                    | 09 ∞      |                      |
| Verski praznici               |                                                         |                            |                         |                                                                                                    |           |                      |
| Ustali neradni dani           |                                                         |                            |                         |                                                                                                    | 10.       |                      |
| E V Radni kalendar - ceic     |                                                         |                            |                         |                                                                                                    | 10        |                      |
| Badoi kalendar - graf w       |                                                         |                            |                         |                                                                                                    |           |                      |
|                               |                                                         |                            | Soft                    | POTVRDIT                                                                                                    | E AKCI    | JU                   |
|                               |                                                         |                            | Bizm                    | POTVRDITE DODAVAN                                                                                               | IE II RAD | NT A                 |
| OMILJENE FUNKCIJE             |                                                         |                            |                         | KALENDAR I                                                                                                    |           |                      |
| OPŠTI ŠIFARNICI               |                                                         |                            |                         | N                                                                                                    |           |                      |
| E FINANSIJSKO POSLOVANJE      |                                                         |                            |                         | A                                                                                                    |           | *                    |
| ROBNO - TRGOVINA              |                                                         |                            |                         | OK                                                                                                    | Odust     | api                  |
| 🌣 PROIZVODIJA                 |                                                         |                            | -                       | - Hannahan - Hannahan - Hannahan - Hannahan - Hannahan - Hannahan - Hannahan - Hannahan - Hannahan - Hannahan - |           |                      |
| PINANSIJSKA OPERATIVA         |                                                         |                            |                         |                                                                                                    |           |                      |
| * SERVIS I POPRAVKE           |                                                         |                            |                         |                                                                                                    | 15∞       |                      |
| OBRAČUN ZARADA                |                                                         |                            |                         |                                                                                                    | 16.00     |                      |
| 🚔 STALNA SREDSTVA I INVENTAR  |                                                         |                            |                         |                                                                                                    | 10 w      |                      |
| A UPRAVLJANJE KADROVIMA       |                                                         |                            |                         |                                                                                                    | 17 00     |                      |
| A ODNOSI SA KLIJENTIMA        |                                                         |                            |                         |                                                                                                    | 1/ _      |                      |
| SPECIFIČNI PODSISTEMI         |                                                         |                            |                         |                                                                                                    | 18 ==     |                      |
| % ADMINISTRACIJA              | H4 44 4 9 od 9 F H4 H4 +                                | <                          | 1                       | >                                                                                                    |           |                      |
| ×                             | Z F2 - IZMENE F5 - NOVI SLOG F7 - PRETRAGA P            | O NAZIVU F9 - SVI SLOGO    | Do                      | daj u RK 🛛 OK / UPIŠI                                                                                           | 19∞       |                      |
| 222 - EXPERIMENT DOO BEOGR    | RAD KRUNSKA 33 124455667 170-30020302201-               | 77 0                       | 01 - VELEPRODAJA BR     | R.1                                                                                                    | 1         | CARS NUM SCRI. INS   |

Evidencija neradnih dana

Važan segment Podsistema Upravljanja kadrovima je Radni kalendar.

Osnovna funkcija Radnog kalendara je evidentiranje radnih i neradnih dana za svakog zaposlenog u firmi za zahtevani period.

Radni kalendar se prikazuje na dva načina: u vidu spiska i grafički, u vidu slike.

Radni kalendar se formira i važi na nivou jedne kalendarske godine.

Za rad u jednoj godini neophodni su pravilno popunjani i konfirmisani radni kalendari za tekuću i narednu godinu, klikom na polje *Konfirmiši sve*, zatim na polje *Popuni RK*. Klikom na polje *Štampa* u dnu ekrana, moguće je čekiranjem opcija podesiti štampu izveštaja (za tekuću godinu, za selektovanog radnika itd).

| 85                                |                                          | BizniSOFT v8.0           | - www.biznisoft.com              |                        |        | - 6                  | ×   |
|-----------------------------------|------------------------------------------|--------------------------|----------------------------------|------------------------|--------|----------------------|-----|
| 📴 2016 💌 🔍 😳 💽 📑 BK               | 😭 🕈 Period 🕈 01.01.16 🍷 15.11.16 🍷 🤅     | 👼 Omiljene funkcije 🔹 [  | Pomoć 🎄 Kontakt 🎍 Touch 😇 Ring 📗 | 👺 Partneri 🥥 Artikli   | *      |                      |     |
| UPRAVLJANJE KADROVI «             | BIZNISOFT v8.0 Radni kalendar - spis     | sak Verski praznici      |                                  | X-X                    | Planer | Zadaci Za štampu     | ×   |
| 👘 Evidencija zaposlenih 🛛 🔺       | 2016, godina 2017, godina                | here and a second        |                                  |                        |        | Tuesday, 15 November | ^   |
|                                   | Svi neradni dani Verski praznici. Državn | i nraznici Ostali noradn | i dani                           |                        |        | I I                  |     |
| Podaci za obračun zarad           | SVI NEIGOIN COM VEISKI DIAZINE ENZAVI    |                          | want letter and                  | Press de la Properte A | 0.6.10 |                      | -   |
| Kvalifikacije i stručno osr       | ID Naziv                                 | 110                      | Konfesija Datum od               | Datum do Konfirmis     | 04 ∞   |                      |     |
| E Videncija rešenja i zaht        | 3 NOVA GODINA                            | . Državni praznik        | BEZ PRIPADNOSTI KONFE 01.01.16   | 02:01:16               |        |                      |     |
| Evidencija redenja redenja redeno | 24 NEDELJA                               | Vikend                   | BEZ PRIPADNOSTI KONFE 03.01.16   | 03.01.16               | 05     |                      |     |
| Evidencija zahteva za             | 1 PRAVOSLAVNI BOZIC                      | Državni praznik          | BEZ PRIPADNOSTI KONFE 07.01.16   | 07.01.16               |        |                      | 11  |
| Evidencija rešenja o (            | 14 SV. STEVAN                            | Verski praznik           | PRAVOSLAVNA 09.01.16             | 09.01.16               | 06 10  |                      |     |
| Evidencija ostalih reš            | 25 NEDELJA                               | Vikend                   | BEZ PRIPADNOSTI KONFE 10.01.16   | 10.01.16               | 00     |                      |     |
| - The Evidencija KOT              | 26 NEDELJA                               | Vikend                   | BEZ PRIPADNOSTI KONFE 17.01.16   | 17.01.16               |        |                      | _   |
| - Travstveno stanje radni         | 19 SV JOVAN                              | Verski praznik           | PRAVOSLAVNA 21.01.16             | 21.01.16               | 0/00   |                      |     |
| 🗉 岁 Izveštaji kadrovske evide     | 27 NEDELJA                               | Vikend                   | BEZ PRIPADNOSTI KONFE 24.01.16   | 24.01.16               |        |                      |     |
| 🗄 ⊳ Vrste zahteva i rešenja       | 28 NEDELJA                               | Vikend                   | BEZ PRIPADNOSTI KONFE 31.01.16   | 31.01.16               | 08∞    |                      |     |
| 🗄 💎 Evidencija neradnih dana      | 29 NEDELJA                               | Vikend                   | BEZ PRIPADNOSTI KONFE 07.02.16   | 07.02.16               |        |                      |     |
| Državni praznici                  | 30 NEDELJA                               | Vikend                   | BEZ PRIPADNOSTI KONFE 14.02.16   | 14.02.16               | 00 m   |                      | -   |
| -                                 | 6 DAN DRŽAVNOSTI - SRETENJE              | Državni praznik          | BEZ PRIPADNOSTI KONFE 15.02.16   | 16.02.16               | 09.00  |                      |     |
| 👘 Ostali neradni dani             | 31 NEDELJA                               | Vikend                   | BEZ PRIPADNOSTI KONFE 21.02.16   | 21.02.16               |        |                      | _   |
| 😑 💎 Radni kalendar                | 32 NEDELIA                               | Vikend                   | BEZ PRIPADNOSTI KONFE 28.02.16   | 28.02.16               | 10 ∞   |                      |     |
| 💼 Radni kalendar - spisi          | 33 NEDELJA                               | Vikend                   | BEZ PRIPADNOSTI KONFE 06.03.16   | 06.03.16               |        |                      |     |
| 📲 Radni kalendar - graf 🗸         | 34 NEDELJA                               | Vikend                   | BEZ PRIPADNOSTI KONFE 13.03.16   | 13.03,16               | 11 00  |                      |     |
| < >>                              | 35 NEDELJA                               | Vikend                   | BEZ PRIPADNOSTI KONFE 20.03.16   | 20.03.16               | 200    |                      |     |
| OMTH JENE FUNKCEDE                | 36 NEDELJA                               | Vikend                   | BEZ PRIPADNOSTI KONFE 27.03.16   | 27.03.16               |        |                      | - 1 |
| W OT ALLER TO MACEDE              | 37 NEDELJA                               | Vikend                   | BEZ PRIPADNOSTI KONFE 03.04.16   | 03.04.16               | 12     |                      |     |
| OPSTI SIFARNICI                   | 38 NEDELIA                               | Vikend                   | BEZ PRIPADNOSTI KONFE 10.04.16   | 10.04.16               |        |                      |     |
| FINANSIJSKO POSLOVANJE            | 39 NEDELIA                               | Vikend                   | BEZ PRIPADNOSTI KONFE 17.04.16   | 17.04.16               | 13     |                      |     |
| BOBNO - TR GOVINA                 | 18 USKRS KATOLIČKI                       | Verski praznik           | RIMOKATOLIČKA 20.04.16           | 21.04.16               |        |                      |     |
|                                   | 40 NEDELIA                               | Vikend                   | BE7 PRIPADNOSTI KONEE 24 64 16   | 24 04 16               | 1.4.00 |                      | -   |
| PROIZVODNJA                       | 2 PRAVOSI AVNIT LISKRS                   | Državni praznik          | BEZ PRIPADNOSTI KONEE 29 04 16   | 02.05.16               | 14 ~   |                      |     |
| PINANSIJSKA OPERATIVA             | 4 PRAZNIK RADA 1 MAT                     | Državni praznik          | REZ PRIDADNOSTI KONEE 01 05 16   | 02.05.16               |        |                      | _   |
| SERVIS I POPRAVKE                 | 41 NEDELIA                               | Vikand                   | PEZ PRIDADNOSTI KONEE 01.05.16   | 01.05.16               | 15 .0  |                      |     |
|                                   |                                          | Ostali neradni dani      | BEZ PRIPADNOSTI KONEL 01.05.16   | 05.05.16               |        |                      |     |
| UBRACON ZARADA                    | 12 CV DOPDE                              | Vorde prozoik            | DPA1/OCI AV/NA 06 05 16          | 05.05.16               | 16 .   |                      | _   |
| G STALNA SREDSTVA I INVENTAR      |                                          | Verski prazilik          | PEZ DDIDADNOCTI KONEL OD OF 16   | 00.05.10               |        |                      |     |
| A UPRAVLJANJE KADROVIMA           | 42 NEDELIA                               | Vikend                   | BEZ PRIPADNOSTI KONFE 15 05 16   | 15 05 16               | 17.0   |                      | -   |
| 2 ODNOSLSA KLUENTIMA              |                                          | Vikend                   | BEZ PRIPADNOSTI KONFE 15.05.16   | 10.00.10 M             | 1/ 00  |                      |     |
| CONUST SA RELEATINA               | 44 NEDELIA                               | vikena                   | BEZ PRIPADNOSTI KONFE 22.05.16   | 22.03.10               |        |                      |     |
| SPECIFICNI PODSISTEMI             | 45 NEDELJA                               | vikend                   | BEZ PRIPADNOS II KONFE 29.05.16  | 29.05.16 MI V          | 18 .   |                      |     |
| & ADMINISTRACIJA                  | HH HH H 1 00 75 P HH H +                 | XMXXX                    | <                                | >                      |        |                      |     |
| *                                 | F2 - IZMENE Konfirmiši Konfi             | irmiši sve 🛛 Popuni R    | K                                | Štampa OK / UPIŠI      | 19.00  |                      |     |
|                                   |                                          |                          |                                  |                        | 19.0   | L.                   |     |
| 222 - EXPERIMENT DOO BEOGR        | KAD KRUNSKA 33 124455667 17              | 0-30020302201-77         | 001 - VELEPROD                   | AJA BK.1               |        | DARCHINUM SERL D     | 13  |

Radni kalendar

### GODIŠNJI ODMORI ZAPOSLENIH

Dve stavke na osnovnom meniju Upravljanja kadrovima obezbeđuju podršku pripreme, obračuna i štampe rešenja o godišnjim odmorima po zaposlenima.

Prva stavka se odnosi na *Konfiguracione parametre godišnjih odmora*. U njoj se nalaze: *Šifarnik parametara* i *Konfigurator*. Šifarnik parametara definiše sve parametre koji učestvuju u obračunu broja dana za zaposlene preko minimalno definisanog broja dana. Ukupno

obračunati broj dana za pojedinačnog zaposlenog ne može biti veći od maksimalno dozvoljenog određenog Ugovorom o radu odnosno odgovarajućim pravilnikom. Konfigurator, za utvrđene parametre, definiše raspone i broj dana koji oni donose u obračunu broja (radnih) dana godišnjeg odmora za pojedinačnog zaposlenog. Neki od parametara se računju automatski iz podataka podsistema (radni staž ili broj dece do\_\_\_ godina) dok se drugi određuju na bazi mišljenja i ocene nadležnog poslodavca ili rukovodioca (doprinos na radu i sl).

| 85                                                  |          | BizniSOFT v8.0 - www.                     | biznisoft.com                          |                |                        | - 9          | ×       |
|-----------------------------------------------------|----------|-------------------------------------------|----------------------------------------|----------------|------------------------|--------------|---------|
| 📑 2016 🔻 🔍 😔 🔍 📄 BK 🔐 + Period +                    | 01.01.16 | 🔻 14.11.16 💌 🦪 Omiljene funkcije * 📊 Pom  | ioć 🔏 Kontakt 👆 Touch 🎯 Ring 🛛 👑 Partr | neri 🥩 Artikli |                        |              |         |
| UPRAVLJAIUE KADROVIMA «                             | BIZNISC  | OFT v8.0 Konfigurator Šifarnik parametari | a                                      |                |                        | X-X          | ~       |
| 🕀 🕨 Izveštaji kadrovske evidencije 🔷 🗠              | Šifra    | Šifra par. Nazlv parametra                | Uslov parametra                        | Uslov Od       | Uslov Do               | Br. dana     | i 🔤 🛛   |
| Vrste zahteva i rešenja     Sudancija soradnih dana | 0001     | 002 RADNI STAŽ                            | DUŽINA RADNOG STAŽA U GODINAJ          | 1              | Contract of the second | 3 3          |         |
| Državni praznici                                    | 0003     | 005 DECA DO 14 GODINA                     | BROJ DECE                              | 1              | 3                      | 1 1          | 044     |
| Verski praznici                                     | 0002     | 007 SAMOHRANI RODITELJ                    | 1-JESTE, 0-NDE                         | 1              |                        | 1 1          |         |
| 🕂 Ostali neradni dani                               |          |                                           |                                        |                |                        |              | 05      |
| 🖻 🔻 Radni kalendar                                  |          |                                           |                                        |                |                        |              | _       |
| - Radni kalendar - spisak                           |          |                                           |                                        |                |                        |              | 064     |
| Obračun radnih dana za period                       |          |                                           |                                        |                |                        |              |         |
| - Dbračun beneficiranog radnog staža                |          |                                           |                                        |                |                        |              | 07 4    |
| 🖶 🔻 Konfiguracioni paramteri godišnjih odr          |          |                                           |                                        |                |                        |              |         |
| Sifarnik parametara                                 |          |                                           |                                        |                |                        |              | 084     |
| Sodišnji odmori - obračun rešenja                   |          |                                           |                                        |                |                        |              |         |
| Osnovni parametri obračuna godiši                   |          |                                           |                                        |                |                        |              | 09 (    |
| - 🐴 Obračun godišnjeg odmora                        |          |                                           |                                        |                |                        |              | _       |
| Rešenja o godišnjim odmorima                        |          |                                           |                                        |                |                        |              | 104     |
|                                                     |          |                                           |                                        |                |                        |              |         |
|                                                     |          |                                           |                                        |                |                        |              | 11 4    |
|                                                     |          |                                           |                                        |                |                        |              |         |
|                                                     |          |                                           |                                        |                |                        |              | 123     |
| ROBNO - TR G O VIN A                                |          |                                           |                                        |                |                        |              | 13 4    |
| D PROIZVODNJA                                       |          |                                           |                                        |                |                        |              |         |
| FINANSIJSKA OPERATIVA                               |          |                                           |                                        |                |                        |              | 14 :    |
| SERVIS I POPRAVKE                                   |          |                                           |                                        |                |                        |              |         |
| B OBRAČUN ZARADA                                    |          |                                           |                                        |                |                        |              | 15 4    |
| 🖆 STALNA SREDSTVA I INVENTAR                        |          |                                           |                                        |                |                        |              | 161     |
| 🐣 UPRAVLJANJE KADROVIMA                             |          |                                           |                                        |                |                        |              | 10.     |
| 📩 ODNOSI SA KLIJENTIMA                              |          |                                           |                                        |                |                        |              | 17 4    |
| 💼 SPECIFIČNI PODSISTEMI                             |          |                                           |                                        |                |                        |              |         |
| & ADMINISTRACIJA                                    | 145 46 4 | 1 od 3 + + + + × × - * + +                | <                                      |                | 112                    | >            | 18      |
|                                                     | □ F2 - I | ZMENE F5 - NOVI SLOG                      |                                        |                |                        | OK/Upiši     | *       |
| 222 - EXPERIMENT DOO BEOGRAD KRUNS                  | KA 33    | 124455667 170-30020302201-77              | 001 - VELEPRODAJA BR.1                 |                |                        | CAPS NUM SCI | a. 1985 |

Konfiguracioni parametri godišnjih odmora

Druga stavka se odnosi na kompletan proces obračuna godišnjih odmora, potrebnog konfirmisanja i štampe odgovarajućih rešenja. U prvom koraku se unose *Osnovni parametri za obračun*, slično postupku kod obračuna zarada. U *Osnovnim parametrima za obračun*, unose se sledeća obeležja: godina za koju se godišnji odmor obračunava, redni broj obračuna u godini (može ih biti više), naziv obračuna, minimalni i maksimalni broj dana godišnjeg odmora, minimalni broj dana prvog dela, period Od i period Do (u kome se odmori moraju iskoristiti, npr.: 01.07.2016. – 30.06.2017.g.).

|                                                               | BizniSOFT v8.0 - v                                 | www.biznisott.com                     |                          | i∈ 18                 |       |
|---------------------------------------------------------------|----------------------------------------------------|---------------------------------------|--------------------------|-----------------------|-------|
| 🧯 2016 🔹 🔍 😌 🔍 📃 🛛 🖓 • Period •                               | 01.01.15 * 14.11.16 * 🧔 Omljene funkcije * 🔛 Pomoć | 🏂 Kontakt 👋 Touch 🌝 Ring 🛛 🥮 Partneri | 🥔 Arbid                  |                       |       |
| UPRAVLJANJE KADROVIMA «                                       | BIZNISOFT v8.0 Šifarnik parametara Osnovni param   | etri obračuna godišnjeg odmora        |                          | X•×                   | ^     |
| 🕀 🕨 Izveštaji kadrovske evidencije 🛛 \land                    | Godina Rbr. Vrsta Naziv                            | Br. dana Milli Br. dana M.            | Brot delova Min, brot de | ana prvog d Period Od |       |
| 🐵 🕨 Vrste zahteva i rešenja                                   | 2016 0001 0001 GODIŠNJI ODMOR I DEO                | 10 2                                  | 2 2                      | 5:01.07.16            |       |
| Evidencija neradnih dana                                      | 2016 0002 0001 GODIŠNJI ODMOR II DEO               | 10 2                                  | 2 2                      | 5 01.07.16            | 03    |
| C Verski praznici                                             |                                                    |                                       |                          |                       |       |
| 👘 Ostali neradni dani                                         |                                                    |                                       |                          |                       | 04    |
| Radni kalendar                                                |                                                    |                                       |                          |                       | 0.5   |
| Radni kalendar - grafički prikaz                              |                                                    |                                       |                          |                       | 05    |
| 🚽 👘 Obračun radnih dana za period                             |                                                    |                                       |                          |                       | 06.   |
| Obračun beneficiranog radnog staža                            |                                                    |                                       |                          |                       | 00.   |
| Sifarnik parametara                                           |                                                    |                                       |                          |                       | 071   |
| Konfigurator                                                  |                                                    |                                       |                          |                       | 07    |
| 🖻 🔍 Godišnii odmori - obračun, rešenta                        |                                                    |                                       |                          |                       | 08    |
| Osnovni parametri obracuna godis     Obracun godišnjeg odmora |                                                    |                                       |                          |                       |       |
| Rešenja o godišnjim odmorima                                  |                                                    |                                       |                          |                       | 09 4  |
| ×                                                             |                                                    |                                       |                          |                       |       |
|                                                               |                                                    |                                       |                          |                       | 10 *  |
| OMILJENE FUNKCIJE                                             | 4                                                  |                                       |                          |                       |       |
| OPSTI SIFARNICI                                               | 4                                                  |                                       |                          |                       | 11 4  |
| FINANSIJSKO POSLOVANJE                                        | 4                                                  |                                       |                          |                       | 4.72  |
| ROBNO - TRGOVINA                                              | 4                                                  |                                       |                          |                       | 12.   |
| Q PROIZVODIJA                                                 | 4                                                  |                                       |                          |                       | 122   |
| FINANSIJSKA OPERATIVA                                         | 4                                                  |                                       |                          |                       | 10.   |
| SERVIS I POPRAVKE                                             |                                                    |                                       |                          |                       | 14:   |
| BE OBRAČUN ZARADA                                             | 4                                                  |                                       |                          |                       |       |
| 💮 STALIJA SREDSTVA I INVENTAR                                 |                                                    |                                       |                          |                       | 15    |
| A UPRAVLJANJE KADROVIMA                                       |                                                    |                                       |                          |                       |       |
| 2 ODNOSI SA KLIJENTIMA                                        | 4                                                  |                                       |                          |                       | 16    |
| SPECIFIČNI PODSISTEMI                                         |                                                    |                                       |                          |                       |       |
| S ADMINISTRACIJA                                              |                                                    | × .                                   |                          | OF OTHER              | 17    |
|                                                               | CIF2+ LEMENCE F5 - NOVI OBRACUN                    |                                       |                          | Окуорны               | ~     |
| 222 - EXPERIMENT DOO BEOGRAD KRUNS                            | SKA 33 124455667 170-30020302201-77                | 001 - VELEPRODAJA                     | BR.1                     | CARS NUM BOR          | UIG # |

Osnovni parametri obračuna godišenjg odmora

Po unosu *Osnovnih parametara za obračun* prelazi se na opciju *Obračun godišnjeg odmora*. Preduslov za pravilno funkcionisanje ovog dela *Evidencije* je da su svi datumi u okviru Radnog kalendara ispravno uneseni i konfirmisani i da je kreiran šifarnik organizacionih jedinica, budući da se ovaj šifarnik konsultuje prilikom realizacije Obračuna.

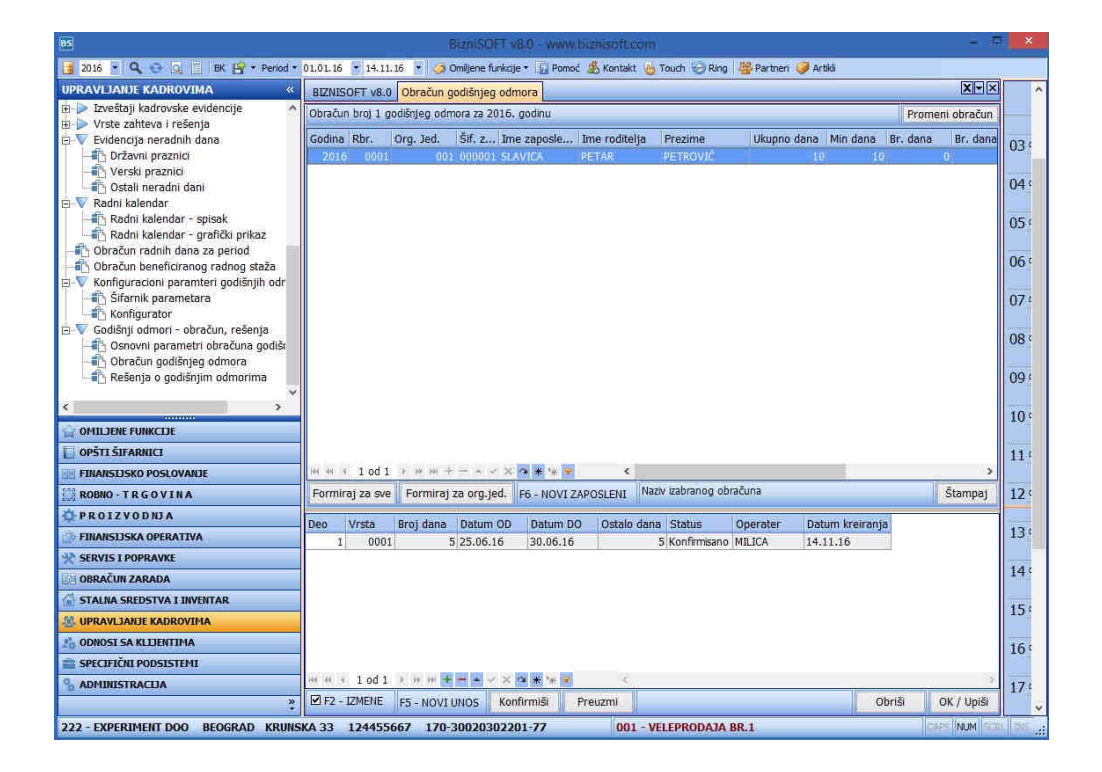

Obračun godišnjeg odmora

Sledeći korak je izbor opcije *Obračun godišnjeg odmora* koja omogućava automatsko formiranje spiska za: sve zaposlene kao i za zaposlene jedne organizacione jedinice. Ručni unos je takođe opcija, pojedinačno za svakog zaposlenog klikom na polje F6 Novi zaposleni. U svakom slučaju, u zaglavlju obračuna su dati svi zaposleni relevantni za taj obračun sa svim potrebnim podacima bitnim za obračun - brojem dana godišnjeg odmora uključujući i sam broj dana godišnjeg odmora. U drugom delu ekrana se za svakog zaposlenog unose periodi korišćenja godišnjeg odmora prema obračunatom broju dana.

Za svaki period korišćenja godišnjeg odmora za zaposlenog postoji posebna stavka i za nju se izdaje odgovarajuće rešenje. Izdavanju rešenja prethodi konfirmacija, klikom na polje *Konfirmiši* i preuzimanje dela godišnjeg odmora zaposlenog za koji se rešenje izdaje.

Štampa *Rešenja o godišnjim odmorima* se formira na bazi prisutnih podataka za konkretnog zapolenog i određeni period i definisanog šablona DMS dokumenta, kroz modul Odnosi sa klijentima.

U modulu Onosi sa klijentima, otvorite formu *Kreiranje šablona DMS Dokumenata*. Novi dokument se unosi klikom na opciju F5. Unesite naziv po željii, pređite u sledeće polje Dokument, pri čemu dobijate mogućnosti da učitate fajl koji ste prethodno pripremili (mora biti sačuvan kao DOCX fajl). Pronađite fajl, obeležite i uvezite. Tasterom Enter pređite u sledeći red, čime završavate unos dokumenta.

| 65                            |                         | BizniSOFT v8.0 - ww                     | w.bizn | isoft.com    |        |           |                    |          |        | - = ×                      |
|-------------------------------|-------------------------|-----------------------------------------|--------|--------------|--------|-----------|--------------------|----------|--------|----------------------------|
| 🛃 2016 🝷 🔍 😳 🔯 🐻              | 骨 • Period • 01.01.16 • | 15,11,16 🔹 🧔 Omiljene funkcije 🔹 🕞 Pomo | ć 📕 Ko | intakt 👆 To  | uch 🥹  | Ring   👋  | Partneri 🥪 Artikli |          |        |                            |
| ODNOSI SA KLIJENTIMA «        | BIZNISOFT v8.0 Definis  | anje šablona dokumenata                 |        |              |        |           | j                  | X-X      | Planer | Zadaci Za štampu 🗴         |
| KLIKNITE OVDE ZA VIŠE INFORMA | Šifra Naziv dokumenta   | 3                                       | Dokun  | nent         | Pr Op  | perater   | Datum I vreme      | ^        |        | Tuesday, 15 November \land |
| Obrada slučajeva 🔨            | 1 UGOVOR O GODI         | ISNJEM ODMORU                           |        | initi        | 🗆 M1   | LICA      | 12.08.16 09:36:4:  |          |        |                            |
| Pregled BS dokumenata         | 2 GODISNJI ODMOR        | R 2                                     |        | mil          | 🗆 MI   | LICA      | 29.05.14 10:26:4!  |          | 04 .00 |                            |
| Pregled BS dokumenta p        | 3 65                    | izaberite DOC                           | X dela | ument        |        |           |                    | 3        |        |                            |
| Pregled BS dokumenata         | 6 Look in               | Local Disk (C)                          | *      |              |        |           |                    |          | 05∞    |                            |
| - 🐴 Šifarnik eksterne dokum   | 7                       |                                         | _      |              | 10.3-1 |           |                    |          |        |                            |
| Pregled eksternih dokum       | 8                       | Name                                    |        | Date modif   | ied    | Туре      | Size               |          | 06     |                            |
| Pregled grupisanin dokur      | 9 Recent places         | eutlook                                 |        | 11/15/16 09  | 9:26   | File fol  | der                |          |        |                            |
| Kreiranie dokumenata nz       | 10                      | PerfLogs                                |        | 08/22/13 13  | 7:22   | File fol  | der                |          | 07∞    |                            |
| Pregled/Izmena dokumer        | 10001                   | Program Files                           |        | 10/21/15 12  | 2:03   | File foli | der                |          |        |                            |
| ~                             | 10002 Desktop           | Program Files (x8b)                     |        | 10/01/15 14  | 811    | File tok  | der                |          | 08     |                            |
| < >                           | 10003                   | Windows                                 |        | 10/21/15 1.  | 2:14   | File fol  | der                |          |        |                            |
| CONTLISENE FUNKCISE           | 10004 libraries         | a windows                               |        | 12211/12/04  | 4.04   | THE CON   | 201                |          | 09∞    |                            |
| 🔲 OPŠTI ŠIFARNICI             | 10005                   |                                         |        |              |        |           |                    |          |        |                            |
| FINANSIJSKO POSLOVANJE        | 10007 This PC           |                                         |        |              |        |           |                    |          | 10     |                            |
| ROBNO - TRGOVINA              | 10008                   |                                         |        |              |        |           |                    |          |        |                            |
| © PROIZVODNJA                 | 10009                   |                                         |        |              |        |           |                    |          | 11∞    |                            |
| FINANSIJSKA OPERATIVA         | 10011                   |                                         |        |              |        |           |                    |          | 12     |                            |
| ** SERVIS I POPRAVKE          | 10012                   | ×                                       |        |              |        |           |                    |          | 12 00  |                            |
| OBRAČUN ZARADA                | 10013                   | File name:                              |        |              |        |           | Open               |          |        |                            |
| 🙆 STALNA SREDSTVA I INVENTAR  | 10014                   | Files of type: docx                     |        |              |        | •         | Cancel             |          | 13     |                            |
| 🔮 UPRAVLJANJE KADROVIMA       | 10016 RESENJE O OTKA    | ZU UGOVORA O RADU 2                     | 1      | THE          |        | ZNISOFT   | 20:03:12 10:46:18  | <u> </u> | 14.00  |                            |
| A ODNOSI SA KLIJENTIMA        | 10017 REŠENJE O OTKA    | ZU UGOVORA O RADU 3                     |        | ww           | 🗹 BI   | ZNISOFT   | 20.03.12 10:46:24  |          |        |                            |
| SPECIFIČNI PODSISTEMI         | 10018 REŠENJE O OTKA    | AZU UGOVORA O RADU 4                    |        | mil          | ₽ BE   | ZNISOFT   | 20.03.12 10:46:3(  | ~        | 1500   |                            |
| S ADMINISTRACIJA              | स स र 1 od 53 🕞 🗰       | # + × * * * * *                         |        |              | UNTRE! |           | n                  | 31       |        |                            |
| *                             | F2 - IZMENE F5 -        | NOVI SLOG F7 - PRETRAGA PO NAZIVU       |        | F9 - SVI SLO | OGOVI  |           | SNIMI ŠABLON       | ОК / ι   | 16     |                            |
| 222 - EXPERIMENT DOO BEOGR    | RAD KRUNSKA 33 124      | 455667 170-30020302201-77               |        | 001 -        | VELEPR | ODAJA B   | 3R.1               |          |        | CAPS NUM SCRI DIS          |

Definisanje šablona dokumenta

Ukoliko imate dodatna pitanja, pozovite naš Call centar.

## **BIZNISOFT TIM**